**User Reference** 

# E-Time v10x (JSP)

By CMiC

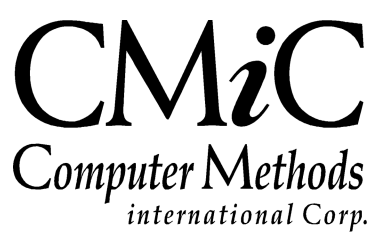

# **Proprietary Notice**

The contents of the CMiC software product, including both this manual and the program components, are proprietary to Computer Methods International Corp. (CMiC), are copyright protected and are considered Confidential Information by CMiC. All rights are reserved by CMiC. A copy of the manual and the program has been provided to the original licensee under license with CMiC strictly for their own use under the terms of the license. All copies of this manual whether in print or electronic format must contain a copy of this Proprietary Notice. Any selling, licensing or other distribution of the contents of either this manual or the program components, whether for profit or not, is unlawful and may subject the violator and the original licensee to termination of license, criminal charges, civil action, or any combination of these.

Copyright © 2018

**Computer Methods International Corp.** 4850 Keele Street Toronto, Ontario M3J 3K1 Canada

# **Risk of Use Notice**

The CMiC software product, including both this manual and the program components, is licensed on an "AS IS" basis. The entire risk as to the results of its use is with the licensee. Except in those jurisdictions which impose certain warranties by statute which may not be waived by one or more of the parties, and only to that extent, Computer Methods International Corp. (CMiC) makes no warranties whatsoever, either expressed or implied, with respect to the quality, performance, merchantability or fitness for any particular purpose of any or all components of this software product, except as provided in the licensee's license agreement. The licensee (and not CMiC or its agents) will be solely responsible for the costs of all service, or of any defect in this software product and any incidental or consequential damages caused or alleged to be caused either directly or indirectly by the software product to the licensee or any other person, including, but not limited to, any interruption of service, or loss of business or anticipatory profits, even if CMiC has been advised of the possibility of such damages.

"Computer Methods International Corp" and "CMiC" are registered trademarks of Computer Methods International Corp. Oracle, Oracle9<sup>iTM</sup>, Oracle Application Server11g<sup>TM</sup>, Oracle Database 11g<sup>TM</sup>, Oracle® Discoverer<sup>TM</sup> are trademarks or registered trademarks of Oracle Corporation.

User Reference Guide - Version: CMiC Open Enterprise v10x

Printed: January 25, 2018

# Contents

| USING E-TIME                                         | 1          |
|------------------------------------------------------|------------|
| OVERVIEW OF E-TIME                                   |            |
| Functionality                                        |            |
| Prerequisites                                        |            |
| Module Interactions                                  |            |
| E-TIME CONFIGURATION                                 |            |
| E-Time Timesheet Setup                               |            |
| Creating Pay Runs for E-Time                         |            |
| Timesheet Period Setup                               |            |
| Minimum Hour Codes                                   | 5          |
| E-TIME ACCESS CODES                                  | 6          |
| Access Code Maintenance                              |            |
| Access Code Administration                           | 8          |
| EMPLOYEE PROFILE SETUP FOR E-TIME                    |            |
| Create Access Code – From Employee Profile (Payroll) |            |
| EXPENSE JOB CATEGORIES                               |            |
| EXPENSE TAXES BY REGION                              |            |
| EXPENSE ENTRY CONFIGURATION                          |            |
| Payment Type Codes                                   |            |
| Establishment Codes                                  |            |
| EXPENSE APPROVAL LEVELS                              |            |
| Assigning Approvers to Levels                        |            |
| Expense Approval Groups                              |            |
| Joint Travel Regulations                             |            |
| TIMESHEET ENTRY – E-TIME AND JSP E-TIME              |            |
| ENTERING E-TIME TIMESHEETS                           |            |
| JSP E-Time Entry                                     |            |
| Timesheet Entry Buttons                              |            |
| Quick Expense Entry                                  |            |
| E-TIME TIMESHEET APPROVALS                           |            |
| E-TIMESHEET APPROVAL                                 | 33         |
| JSP E-TIMESHEET APPROVAL                             |            |
| EXPENSES                                             |            |
| EVDENCE ENTRY                                        | 37         |
| EAPENSE ENTRI                                        | / 1.<br>/1 |
|                                                      |            |
| QUERIES                                              |            |
| E-TIMESHEET QUERY                                    |            |
| CREW & MECHANIC TIME                                 |            |
| OVERVIEW OF CREW/MECHANIC TIME                       |            |
| CREWTIME                                             |            |

| PAYROLL ELECTRONIC TIMESHEET                                 |    |
|--------------------------------------------------------------|----|
| CREW/MECHANIC CONFIGURATION                                  | 47 |
| OTHER SETUP OPTIONS                                          |    |
| CREWTIME ENTRY SCREEN                                        |    |
| Columns                                                      |    |
| Other Columns                                                | 51 |
| Control                                                      | 51 |
| SAVE, SUBMIT, AND POST                                       | 54 |
| Posting Reports                                              |    |
| MECHANIC TIME SHEET ENTRY                                    | 59 |
| Mechanic Time Sheet Entry                                    |    |
| CREW/MECHANIC TIMESHEET APPROVAL                             | 61 |
| TIMESHEET APPROVAL                                           | 61 |
| FREQUENTLY ASKED QUESTIONS                                   | 63 |
| QUESTIONS FREQUENTLY ASKED BY E-TIME USERS                   | 63 |
| QUICK GUIDES                                                 | 64 |
| E-TIME EMAIL ALERTS SETUP                                    |    |
| Step 1: System Options – Enable "Alert Processor" Oracle Job |    |
| Step 2: User Maintenance                                     | 65 |
| Step 3: Define Custom Alerts – Set Who Gets Alerts           | 66 |
| INDEX                                                        | 71 |

# **Using E-Time**

# **Overview of E-Time**

The E-Time system allows for employees or payroll administrators to maintain Timesheet and Expense entry via a web-based secure entry system. Depending on the settings configured, E-Time data may or may not require administration to approve timesheets when entered. Employees may be able to enter their own timesheet records without requiring access to the entire Enterprise Application.

# Functionality

Timesheet data is entered into the E-Time module, and when approved moves into the standard Payroll application of Enterprise. Expenses may also be entered into E-Time or added later in the Payroll Processing application as detailed in the Payroll manual depending on the requirements of the company.

# Prerequisites

In order to utilize E-Time entry, the Payroll system must have been previously configured. There are settings in the Payroll and Employee Profiles that relate to E-Time including which hour types an employee may enter through E-Time, as well as setting up which E-Time Periods are to be used.

**Note**: If Timesheet approval is not required by your organization you can set the system to automatically approve timesheets when the employee submits the timesheets. This is done on the Company Profile, Rules Tab. There is a check box field 'E-Time Auto Approval', if this field is checked timesheets will automatically be approved.

### **Module Interactions**

The E-Time module is directly integrated into the Payroll Module and Job Costing modules of Enterprise. Payroll must have been configured in order to receive and allow entry of Timesheet data in E-Time. Job Costing must have been setup in order to cost the timesheet data to the various Jobs.

# **E-Time Configuration**

The E-TIME system has been designed to allow your employees to enter Time Sheets and Expense Claims from anywhere in the world as long as they have access to the Internet. This application is linked directly to the CMiC Enterprise Wide database allowing validation of data at point of entry.

E-Time provides a facility for Timesheet Approval and two extra hour types JCHR and NBHR that are not available in the Enterprise Payroll System.

E-Time Expense Entry supports multiple levels of Expense Approvals and can utilize Joint Travel Regulations where required.

### Job Cost Hours Type (JCHR)

Job Cost hours refer to time entered where the employee pay rate is zero, but charge rates and bill rates are set and these transactions are posted to Job Cost when payroll is processed.

When E-Time timesheets are posted Job Cost Hours (JCHR) are converted to Normal Working Hours and posted through to the Enterprise Payroll Timesheet tables.

### Non Billable Hours Type (NBHR)

Non billable hours refer to time entered where the employee pay rate, charge rate and bill rate are zero. These types of hours are treated as 'Memo' hours rather than actual hours. Also there is an option to Post Non Billable hours to Job Cost – in that case these transactions are quantity only transactions.

When E-time timesheets are posted Non Billable Hours (NBHR) time is not posted to the Enterprise Payroll Timesheet tables unless the Post Non Billable hours to Job Cost flag on the company profile has been set to be Yes. In this case, the NBHR time will be converted to 'OTHER' time and posted to JC causing only an increase in QTY of hours.

## **E-Time Timesheet Setup**

As the E-Time application is linked directly with the Enterprise system some of the setup required for Etime is done via the Payroll System rather than via E-time. This section of the document will list the setup steps in the required order and indicate where the setup is done. Later in the manual each step will be documented in detail.

| Task                          | Application                     | Description                                                                                                    |
|-------------------------------|---------------------------------|----------------------------------------------------------------------------------------------------|
| Create Pay Runs               | Payroll – Local Tables          | Pay Runs are required to be setup in Payroll before<br>E-Time can be utilized.                                                                        |
| Timesheet Period Setup        | E-Time                          | This form is where you declare the Timesheet input periods for E-Time                                                                                 |
| Access Code Setup             | E-Time                          | Access Codes define the Login/Passwords for E-<br>Time. This feature means that not every employee<br>has to have a login to the Enterprise Database. |
| Access Code Setup             | Payroll – Employee<br>Profile   | If you are defining one employee to one access code<br>the access code can be defined on the employee<br>profile screen                               |
| Access Code<br>Administration | E-Time                          | This screen is where employees, jobs, accounts, and approvers are assigned to access codes                                                            |
| E-time Hour Types             | Payroll – Company<br>Hour Types | This screen is where you indicate which Other Hours<br>hour types will be available in E-time.                                                        |
| Posting Controls              | Payroll – Company<br>Profile    | This is where you indicate whether Non Billable hours will be posted to Job Cost.                                                                     |

## **Creating Pay Runs for E-Time**

Within the standard Payroll system the Pay Run determines the frequency with which wages are calculated within the processing of a payroll. Within E-time, Pay Runs have been enhanced to allow for the linking of

different frequency Pay Runs. For example you may want to link a Bi-Weekly processing payroll to a Weekly Time Sheet Entry Pay Run.

Before you can setup this link you will need to have created two Pay Run Codes. One for the Bi-Weekly processing pay run and one for the Weekly Time Entry pay run.

| Enterprise v10 Enterprise v10x |                      |                   |                          |                                 |                 |                                              |                |            |  |  |
|--------------------------------|----------------------|-------------------|--------------------------|---------------------------------|-----------------|----------------------------------------------|----------------|------------|--|--|
| CMiC Enterprise                | Action Edit          | t Block Eield E   | Secord Query !<br>二 家 追岸 | Jtility Help Windo<br>⊈ 🛃 🛨 🔍 S | )W<br>S D 👌 🖄 + | + <b>+                                  </b> |                |            |  |  |
| 🗉 🗀 General Ledger             | 🔪 🧑 Payroll B        | Electronic Timesh | eets - TESTV10           | X Timesheet Pe                  | eriods          |                                              |                |            |  |  |
| Accounts Payable               | Select               | Company           |                          |                                 |                 |                                              |                |            |  |  |
| Accounts Receivable            |                      |                   |                          |                                 |                 |                                              |                |            |  |  |
| Fixed Assets                   |                      |                   | Company 🖄                | VC SVVC Construct               | ion Company     |                                              |                |            |  |  |
| 🗉 🗀 Job Costing                |                      |                   |                          |                                 |                 |                                              |                |            |  |  |
| Subcontract Management         | Time R               | un                |                          |                                 |                 |                                              |                | <b>—</b> ! |  |  |
| 🗉 🗀 Job Billing                | т                    | imesheet SVWVK    | SWC Weekly Pay           | roll                            | Frequency 🔽     | Veekly                                       |                |            |  |  |
| 🗉 🗀 Work Order Billing         |                      | Vear 201          | 3 Start D                | te 31-12-2012                   | Periode         | 52                                           |                |            |  |  |
| Change Management              |                      | 201               | Jointh                   | 10 01-12-2012                   | r chidda        |                                              |                |            |  |  |
| Requisitions                   | Time R               | un Details        |                          |                                 |                 |                                              |                |            |  |  |
| Purchase Order                 | Devie                | ed Stort Data     | End Data                 | Dou Rup Code                    | Veer            | Doried Deried Clear                          | nd For         |            |  |  |
| Inventory                      | Penc                 | 1 31-12-2012      | b6.01.2013               | SIAMAK                          | 2013            | 1 None                                       | su ror         | -1         |  |  |
| 🗄 🗀 Equipment Costing          |                      | 2 07-01-2013      | 13-01-2013               | STALAK                          | 2013            | 2 None                                       |                |            |  |  |
| Preventive Maintenance         |                      | 3 14-01-2013      | 20.01.2013               | STANAAK                         | 2013            | 2 None                                       |                |            |  |  |
| 🗄 🗀 Materials Management       |                      | 4 01 01 2013      | 27.01.2013               | Stated                          | 2013            | 4 None                                       |                |            |  |  |
| 🗆 🧰 Payroll                    |                      | 4 21-01-2013      | 27-01-2013               | Gener                           | 2013            | 4 None                                       | <u> </u>       |            |  |  |
| 🗉 🦲 Setup                      |                      | 5 28-01-2013      | 40.02.2013               | SVWW                            | 2013            | None                                         |                |            |  |  |
| 🗉 🛄 Administration             |                      | 6 04-02-2013      | 10-02-2013               | SVWW                            | 2013            | 6 None                                       | <u> </u>       | -          |  |  |
| 🗉 🗀 Timesheet                  |                      | 7 11-02-2013      | 17-02-2013               | SVWVK                           | 2013            | / None                                       |                |            |  |  |
| Processing                     |                      | 8 18-02-2013      | 24-02-2013               | SVW/K                           | 2013            | 8 None                                       | <u> </u>       |            |  |  |
| 🗉 🗀 Queries                    |                      | 9 25-02-2013      | 03-03-2013               | SWAK                            | 2013            | 9 None                                       | <u> </u>       |            |  |  |
| Reports                        | 1                    | 0 04-03-2013      | 10-03-2013               | SWWK                            | 2013            | 10 None                                      | -              |            |  |  |
| Government Forms               | 1                    | 1 11-03-2013      | 17-03-2013               | SWWK                            | 2013            | 11 None                                      | <b>•</b>       | •          |  |  |
| 🗉 🗀 Utilities                  |                      |                   |                          |                                 |                 |                                              | E-Time Message |            |  |  |
| Payroll Electronic Timesheets  |                      |                   |                          |                                 |                 |                                              |                |            |  |  |
| Print Posting Reports          | Enter Period         | I End Date        |                          |                                 |                 |                                              |                |            |  |  |
| Human Resources                | Record: 1/2          |                   |                          | <05                             | SC>             |                                              |                |            |  |  |
| 🗄 🖵 Setup                      | in the second in the |                   |                          | 1.00                            | ~~              |                                              |                |            |  |  |
| Personnel                      |                      |                   |                          |                                 |                 |                                              |                |            |  |  |
| Benefit Administration         |                      |                   |                          |                                 |                 |                                              |                |            |  |  |

# **Timesheet Period Setup**

Pgm: PYTSHPRD – E-Time Timesheet Period Setup – Weekly Payroll Timesheet Set up

This form is used to declare the E-Time Timesheet Periods. Before utilizing the E-Time system the timesheet periods must have been set up. This step must be repeated for every Calendar Year. In JSP E-Time, Timesheet Periods do not have to be setup and mapped to a Pay Run.

### Time Run Header Block

### Timesheet

Select from the List of Values the Regular Pay Run Code with the Frequency that you want E-Time Timesheets Entered.

### Year

Enter the Calendar Year.

### Start Date

This is the First Date of the Calendar Year that Timesheets may be entered for. This date may be in the Previous Year depending on your pay period setup.

### Periods

This is the number of Timesheet Periods within the Year. For example weekly would be 52. Periods can be any length from 1 to 7 days. Once you have completed the Time Run block you must match the Timesheet Periods to the actual Pay Run periods.

### Time Run Details Block

### Period

The Timesheet Period number is automatically created.

### Start Date

This field is derived from the data entered in the previous block.

### **End Date**

End date is the last day for the Timesheet Period. This field is derived from the data entered in the previous block but may be over-ridden if required.

### Pay Run Code

Enter the actual Pay Run code that will be used to Process E-timesheets within the Payroll System. This pay run may be weekly, bi-weekly, semi-monthly etc.

### **Pay Run Year**

Enter the actual Pay Run year that the E-timesheets will be posted against.

### **Pay Run Period**

Enter is the actual Pay Run Period the E-Timesheets will be posted against in payroll post timesheets.

**Note**: If setting up a Time Period schedule in E-Time, the period is a maximum of one week, so when matching to a two-week Pay Run in Payroll, there will be two 'E-Time' Periods matching for each two-week Pay Run Processing Period (e.g. Period 1 & 2 in E-time, specify Period 1 in Pay Processing Period, etc.).

## **Minimum Hour Codes**

| Action Edit Bloc  | k Eield Record Query Utility Help Window<br>🛈 ᅑ 🗝 🌾 🏦 🛤 😡 뢒 🟖 📽            | <br>■ 🌢 🖄 +  ·    | < > 4 @ » %       | * ? 🕞 📑 🖓 📰                         |  |  |  |  |  |
|-------------------|----------------------------------------------------------------------------|-------------------|-------------------|-------------------------------------|--|--|--|--|--|
| 🔞 Payroll Electro | Payroll Electronic Timesheets - TESTV10_X E-Time Minimum Hours Maintenance |                   |                   |                                     |  |  |  |  |  |
| Select Company    |                                                                            |                   |                   | User Extensions +                   |  |  |  |  |  |
|                   | Company SWC SWC Construction                                               | n Company         |                   | User Extension1                     |  |  |  |  |  |
| Minimum Hours     | Details                                                                    |                   |                   | User Extension3                     |  |  |  |  |  |
|                   | bottino                                                                    |                   | Percent of Normal | <ul> <li>User Extension4</li> </ul> |  |  |  |  |  |
| Code              | Description                                                                | Short Description | Minimum Hours     | User Extension5                     |  |  |  |  |  |
| MH100             | Minimum hour 100%                                                          | MH 100%           | 100 🔺             | User Extension6                     |  |  |  |  |  |
| MH40              | Minimum hour 40%                                                           | MH 40%            | 40                | User Extension7                     |  |  |  |  |  |
| MH60              | Minimum hour 60%                                                           | MH 60%            | 60                | More Extensions                     |  |  |  |  |  |
| MH75              | Minimum hour 75%                                                           | MH 75%            | 75                |                                     |  |  |  |  |  |
|                   |                                                                            |                   | 100               | Related Screens +                   |  |  |  |  |  |
|                   |                                                                            |                   |                   | Related Screen 1                    |  |  |  |  |  |
|                   |                                                                            |                   |                   | Related Screen 2                    |  |  |  |  |  |
|                   |                                                                            |                   |                   | Related Screen 3                    |  |  |  |  |  |
|                   |                                                                            |                   |                   | Related Screen 4                    |  |  |  |  |  |
|                   |                                                                            |                   |                   | Related Screen 5                    |  |  |  |  |  |
|                   |                                                                            |                   |                   | Related Screen 6                    |  |  |  |  |  |
|                   |                                                                            |                   |                   | Related Screen 7                    |  |  |  |  |  |
|                   |                                                                            |                   |                   | More Related                        |  |  |  |  |  |
|                   |                                                                            |                   |                   |                                     |  |  |  |  |  |
| Enter A Minimum H | Hour Code                                                                  |                   |                   |                                     |  |  |  |  |  |
| Record: 5/5       | <080                                                                       | C>                |                   |                                     |  |  |  |  |  |

Pgm: PYMINHR – Minimum Hour Codes

User-defined minimum hour codes can be defined in the Minimum Hour Codes screen. This would primarily be used for employees who work on a part-time basis.

### Code

Enter the Minimum Hour Code to be used in the Employee Profile.

### Description

Enter the description of the Minimum Hour Code.

### **Short Description**

Enter the short description of the Minimum Hour Code.

### **Percent of Normal Minimum Hours**

Enter the employee's minimum percentage amount to get the minimum number of hours the employee will work for the period. This minimum hour code can be assigned to an employee on the Rates/Salary tab of the Employee Profile. In timesheet entry, the system will default the remaining hours (required to reach the minimum) on the first day of each detail line. The user can accept or override the hour. This default mechanism will continue to take place as long as the user has not yet reached their minimum. The timesheet cannot be submitted until the minimum number of hours is reached.

# **E-Time Access Codes**

Access Codes are really logon ID's. You may apply these in many different manners depending on your own security requirements.

Access Codes were designed so that you can group like employees together into one logon without having to create a user in the Enterprise database for each employee.

When a user accesses E-Time they will be asked first for a User ID and Login – this is the standard Oracle Logon. Then within E-time they will be asked for an Access Code and ID. All employees who enter Time via E-Time must belong to an Access Code. This means that there need only be two or three User Logins for multiple Access Codes.

The Oracle Logon for employees who only use E-time can be embedded in the URL so that they only have to login once with their Access Code – for further information how to do this please contact CMiC.

**Note**: If you plan on using E-Expense Entry rather than the 'Quick' Expense Entry available directly on the Timesheet Screen then you must create an access code for every employee who will use E-Expense Entry.

### **Access Code Maintenance**

Action Edit Block Field Record Query Utility Help Window Part Constraint Constraint Co

|                |            |            |              |      |              |                         |                         | Timesh       | eet                     |                         |   |
|----------------|------------|------------|--------------|------|--------------|-------------------------|-------------------------|--------------|-------------------------|-------------------------|---|
|                |            | Days Until |              |      |              |                         | Hide                    | Rate & Amou  | int Hide                |                         |   |
|                |            | Password   |              | Max  | 1            |                         | 0                       | n Timesheet  | Pre Post                | Switch                  |   |
| Code           | Password   | Expires    | Last Updated | NWHR | Administrato | r Approver              | Posting                 | Report       | Button                  | Approv                  |   |
| SWC-WK-HR18    | ********** |            | 08-01-2013   |      |              |                         |                         |              |                         |                         | - |
| SWC-WK-HR18    | *****      |            | 12-02-2013   |      |              |                         |                         |              |                         |                         |   |
| SWC-WK-HR25    | *****      | ####       | 28-01-2013   |      |              | $\overline{\mathbf{v}}$ | $\overline{\checkmark}$ | $\checkmark$ | $\overline{\checkmark}$ | $\overline{\checkmark}$ |   |
| SWC-WK-HR26    | *****      |            | 08-01-2013   |      |              | $\overline{\checkmark}$ | $\overline{\checkmark}$ | $\checkmark$ | $\checkmark$            | $\overline{\checkmark}$ |   |
| SWC-WK-HR35    | ****       |            | 13-02-2012   |      |              |                         |                         |              |                         |                         |   |
| SWC-WK-HR5     | *****      |            | 04-01-2013   |      |              |                         |                         |              |                         |                         |   |
| SWC-WK-SAL4    | ****       |            | 07-03-2011   |      |              |                         |                         |              |                         | $\checkmark$            |   |
| SWC-WK-SAL50   | ****       |            | 19-03-2013   |      |              |                         |                         |              |                         |                         |   |
| SWC-WK-SAL60   | *****      |            | 20-02-2013   |      |              |                         |                         |              |                         |                         |   |
| SWC-WK-SAL65   | ****       | 0          | 20-02-2013   |      |              |                         |                         |              |                         |                         |   |
| TEST-CRANE     | ****       |            | 11-08-2011   |      |              |                         |                         |              |                         |                         |   |
| ZA-BWK2        | *****      |            | 30-11-2012   |      |              |                         |                         |              |                         |                         |   |
| ZA-H1          | ****       | 9999       | 29-11-2012   |      |              | $\overline{\mathbf{v}}$ | $\overline{\mathbf{v}}$ |              |                         |                         |   |
| ZA-MON1        | ****       |            | 03-12-2012   |      |              |                         |                         |              |                         |                         |   |
| ZA-WK-HR1      | ****       |            | 07-01-2013   |      |              |                         |                         |              |                         |                         |   |
| ZOHREH         | *****      | 9999       | 04-04-2013   |      |              | $\overline{\mathbf{v}}$ | $\overline{\checkmark}$ |              |                         |                         |   |
| ZZ-100         | *****      |            | 16-09-2009   |      |              |                         |                         |              |                         |                         | Ξ |
|                |            | •          |              |      |              |                         |                         |              |                         | ►                       |   |
| er Access Code |            |            |              |      |              |                         |                         |              |                         |                         | _ |
| cord: 52/52    |            |            | <080>        |      |              |                         |                         |              |                         |                         |   |

*Pgm: PYACCSCD – E-Time Access Code Maintenance* 

This form will allow modification of Access Code privileges, email accounts and other information required to enable use of E-Time by individuals and administrators.

### Code

This is the code the user will enter to access E-Time. This is typically the Employee Code.

### Password

This is the password for the access code.

### **Days Until Password Expires**

The number of days until the password expires. This can be set from 0 to 9999 depending on your security requirements. If you do not want the passwords to expire then leave this field blank or enter a zero.

### **Maximum Normal Working Hours**

If the employees who will be registered to this Access Code have a maximum number of Hours for which they can post timesheets, enter the value here.

### **Timesheet Approver Check Box**

If members of this Access code have the right to approve Timesheets, 'Check' this field.

### **Hide Rate and Amount on Timesheet Report**

When the "Hide Rate and Amount on Timesheet Report" box is checked, the Rate and the Amount on the timesheet report are hidden for both Crew Time and Mechanic Time, for the user with that access code when he is running the report.

### **Hide Pre-Post Button**

When the "Hide Pre-post Button" box is checked, the Pre-post button is hidden from the user with that access code when he is entering/updating timesheets for Crew and Mechanic Time.

### **Timesheet Switch Approver Check Box**

If this field is checked, it means that members of this access group will be able to change the approver access code and password in the E-Timesheet Approval screen. Also, the access code and password that defaults from the access code login in the Access Code Administration screen will be editable.

### **Timesheet Updated Check Box**

If members of this Access code have the right to change entered timesheets, 'Check' this field.

### **Close Period**

If this field is checked it means that members of this access group will be able to both close and reopen Timesheet Periods.

### Expense Approver Check Box

If members of this Access code have the right to approve Expense Reports then check this field

### Expense Update Check Box

If member of this Access code have the right to change Expense reports entered then 'Check' this box.

### **Master Check Box**

If the Master flag is checked, then that access code has the ability to access and modify all access codes in the system. However, this flag works in conjunction with the "E-TIME – Administer Master Access Codes" and the "E-TIME – Allows the user to define Access Codes" privileges in System Data. If the user has the privilege to Administer Master Access Codes, they can access and edit other

Master Access Codes. If the user has the privilege to define Access Codes, they can view and create other Access Codes.

### **Access Administration Rules**

If the users in this Access Code have the rights to update Employees belong to the Code, Jobs Available for Timesheet Entry, Approvers or GL Accounts 'Check' the appropriate boxes.

### E-mail Address for unapproved timesheets or expenses

Enter the Employee e-mail address to send notification when Timesheet or Expense submissions are unapproved.

### E-mail Approver Address

Enter the Approver e-mail address to receive notifications when Timesheet or Expense submissions are made.

### **Portal User ID**

Enter the SSO for a Portal User. The same Portal User ID can be added to one or more E-time Access Codes. If the mapping is one to one, then the Portal user is not prompted for E-time login. If the mapping is many to one, or if the Portal User ID is null, then the user is prompted for login information.

### **Access Code Administration**

This form is used to define the members (employees) of an Access Code, apply the Job Security of the members of the group, and declare who can approve these employees' timesheets and what GL accounts are available for use if timesheets are entered as 'G' lines.

In the first area, your access code and password will default in the Administrative Access Code and Password fields from the access code login. This can be overridden if the Switch Approver flag is checked. Then enter the name of the Access Code you want to modify/update.

An administration code can be set up for the administrator to enter timesheets for all employees.

Note: See the System Data Manual for the initial login access code and password.

There are two ways to assign employees to an access code. First, the whole payroll pay run could be assigned to the access code on the 'Payruns' tab, making all employees belonging to that pay run available for that code. The second way is to list employees individually on the Employees tab. Also it's possible to set up a pay run on the Payruns tab, and then add additional employees belonging to a different payroll pay run on the Employees tab.

**Note**: Payroll system security is not applicable in the E-Time, user will only have access to employees assigned under their access code, either through payrun or individually.

### Pay Run Tab

| 🚈 CMIC Enterprise - Microsoft Inte                                                                                                    | ernet Explore               | :r          |                                                       |                                                           |                                                                                                    |                |           | <u>×</u>  |
|----------------------------------------------------------------------------------------------------|-----------------------------|-------------|-------------------------------------------------------|-----------------------------------------------------------|----------------------------------------------------------------------------------------------------|----------------|-----------|-----------|
| File Edit View Favorites Tools                                                                                                    | s Help                      |             |                                                       |                                                           |                                                                                                    |                |           | Links » 🥂 |
| CMiC Enterprise<br>General Ledger<br>CAccounts Payable<br>Caccounts Receivable<br>Fixed Assets<br>Dob Costing<br>Caccounts act Management                                                                                                    | Action Edit                 | Elock Eie   | ld Recon<br>    😿 =<br>nesheets<br>inistrative A      | d Query<br>L   🌾 🗄<br>TEST200                             | Utility Help Window<br>Carlos Solar Solar So | <b>→</b> ↓     | 4 D Y     | <br>      |
| Job Billing     Progress Billing     Change Management     Requisitions                                                                                                    |                             | Acce        | ss Code (to                                           | be modified                                               | ) OLIVERA                                                                                                    |                |           |           |
| Purchase Order     Inventory     Equipment Costing     Payroll     Setup     Administration     Timesheet     Processing     Gueries     Government Forms     Uilties     Payroll Electronic Timesheets     Payroll Electronic Timesheets     Payroll Electronic Timesheets     Payroll Electronic Timesheets     Payroll Electronic Timesheets | Payruns                     | Employees   | Jobs Company F OU OU OU OU OU OU OU OU OU OU OU OU OU | Approve<br>Payrun<br>ETBW<br>ETIM<br>MNTH<br>OSSM<br>WEEK | r Accounts Description E-Time Biweekly E Time weekly Monthly Semi-monthly Weekly                                                                                                    | Allow Expenses | s Default |           |
|                                                                                                    | Enter The P:<br>Record: 1/5 | ayrun Compa | any Code.                                             |                                                           | <08C><br>4re7ze472ze43a3ze431fd m11/h3/TNaM0Trubrah/w4/0r                                                                                                    |                |           |           |

### Company/Payrun

On the Payruns tab specify a company and a payroll pay run that need to be assigned to the previously specified access code. In this way a user with that access code will have the access to all employees belonging to that payroll pay run, there is no need to list them individually on the Employees tab.

### **Allows Expenses**

Check this field if this employee is allowed to use the 'Quick' Expense button on the Time Sheet Entry screen.

### **Default Employee**

This field indicates if the employee code from that pay run should be a default employee in the etimesheet entry.

## Employees Tab

| Action Edit Block Eield   | Record Query Utilit<br>ኛ 🗂 🌾 🗈 🚅 1 | iy Help Window<br>求 🛨 头 📽 🗎 🍪 🖄 | + +      | • •         | † «   | I I⊳ <sup>1</sup> | ₹?       | <b>-</b>  | è |
|---------------------------|------------------------------------|---------------------------------|----------|-------------|-------|-------------------|----------|-----------|---|
| 🔞 Payroll Electronic Time | esheets - TESTV10_X                | Assign Access Codes             |          |             |       |                   |          |           |   |
| Admini                    | istrative Access Code SU           | ZETTE                           | Password | ******      |       |                   |          |           |   |
| Access                    | Code (to be modified) SU           | ZETTE                           |          |             |       |                   |          |           |   |
| Payruns Employees         | Jobs Approver                      | Accounts                        |          |             |       |                   |          |           |   |
|                           | Emplovee #                         | Employee Name                   |          | Max<br>NWHR | Allow | s Defaul          | Filter F | or<br>/er |   |
|                           | SWC-WK-HR5                         | Ryan Dexter                     |          |             | V     |                   | V        | <u> </u>  |   |
|                           |                                    |                                 |          |             |       |                   |          |           |   |
|                           |                                    |                                 |          |             |       | Γ                 | Γ        |           |   |
|                           |                                    |                                 |          |             |       | Γ                 |          |           |   |
|                           |                                    |                                 |          |             |       | Γ                 |          |           |   |
|                           |                                    |                                 |          |             |       | Γ                 | Γ        |           |   |
|                           |                                    |                                 |          |             |       | Γ                 | Γ        |           |   |
|                           |                                    |                                 |          |             |       |                   |          |           |   |
|                           |                                    |                                 |          |             |       |                   | Γ        |           |   |
|                           |                                    |                                 |          |             |       | Γ                 | Γ        | •         |   |
|                           |                                    |                                 |          |             |       |                   |          |           |   |
|                           |                                    |                                 |          |             |       |                   |          |           |   |
|                           |                                    |                                 |          |             |       |                   |          |           |   |
|                           |                                    |                                 |          |             |       |                   |          |           |   |
| Enter The Employee Numb   | per To Be Assigned To              | This Access Code                |          |             |       |                   |          |           |   |
| Record: 2/2               | List of Valu                       | I   <08C>                       |          |             |       |                   |          |           |   |

*Pgm: PYACSGRP\_EMP* – *Access Code Administration* – *Employee Tab for the employee*.

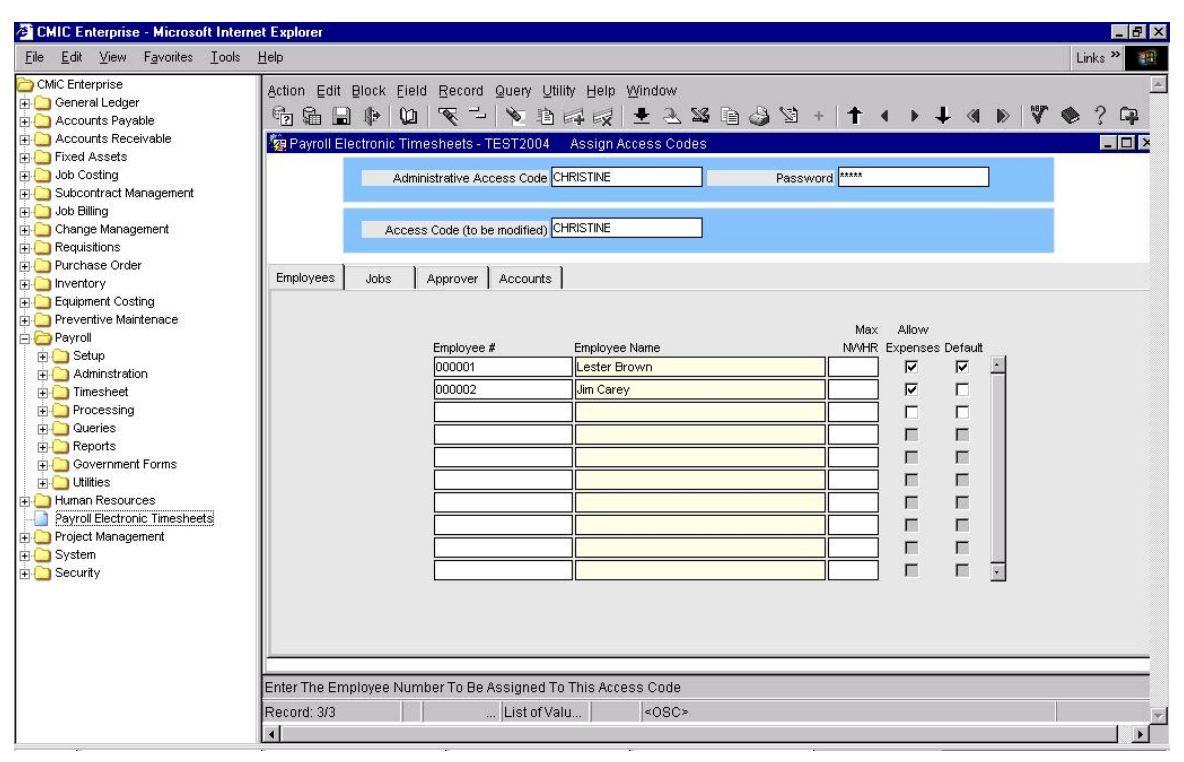

Pgm: PYACSGRP\_ADMIN – Access Code Set up for Administrator to enter timesheets for employees

### Employee

Enter the Employees who belong to this Access code.

### **Maximum Number of Normal Hours**

If an employee has a different Maximum number for hours than the Access Code, it can be entered or overridden in this field.

### Allows Expenses

Check this field if this employee is allowed to use the 'Quick' Expense button on the Time Sheet Entry screen.

### **Default Employee**

This field indicates if the employee code should be the default employee code in time sheet entry. If you are only applying one employee per Access Code then you will want this field to be checked.

The employee code with the default flag activated will stipulate the company code in timesheet entry.

### Job Tab

| Action Edit Block Eield  | d Recor      | d Query Utility<br>陀 🗈 🛋 🗟 | Help 🛛<br>🛃 🛨 🗟 | ⊻indow<br>⊾ <b>‰</b> | ē 🇳  | <b>1</b> | • 1  | • • •      | + + | . « | NUT. | ? | 4 | ò | K 🖬 |
|--------------------------|--------------|----------------------------|-----------------|----------------------|------|----------|------|------------|-----|-----|------|---|---|---|-----|
| 🙀 Payroll Electronic Tim | esheets      | - TESTV10_X                | Assign A        | ccess C              | odes |          |      |            |     |     |      |   |   |   |     |
| Admir                    | histrative / | Access Code SUZ            | ETTE            |                      |      | P        | assw | ord ****** | :   |     |      |   |   |   |     |
| Acces                    | s Code (to   | be modified) SUZ           | ETTE            |                      |      |          |      |            |     |     |      |   |   |   |     |
| Payruns Employees        | Jobs         | Approver A                 |                 |                      |      |          |      |            |     |     |      |   |   |   |     |
|                          |              |                            |                 |                      |      |          |      |            |     |     |      |   |   |   |     |
|                          | Company      | / Job                      | Phase           |                      |      | Categ    | ory  | Default    |     |     |      |   |   |   |     |
|                          | SWC          | *                          | *               |                      |      | *        |      |            | -   |     |      |   |   |   |     |
|                          |              |                            |                 |                      |      |          |      |            |     |     |      |   |   |   |     |
|                          |              |                            |                 |                      |      |          |      |            |     |     |      |   |   |   |     |
|                          |              |                            |                 |                      |      |          |      |            |     |     |      |   |   |   |     |
|                          |              |                            |                 |                      |      |          |      |            |     |     |      |   |   |   |     |
|                          |              |                            |                 |                      |      |          |      |            |     |     |      |   |   |   |     |
|                          |              |                            |                 |                      |      |          |      |            |     |     |      |   |   |   |     |
|                          |              |                            |                 |                      |      |          |      |            |     |     |      |   |   |   |     |
|                          |              |                            |                 |                      |      |          |      |            |     |     |      |   |   |   |     |
|                          |              |                            |                 |                      |      |          |      |            | •   |     |      |   |   |   |     |
|                          |              |                            |                 |                      |      |          |      |            |     |     |      |   |   |   |     |
|                          |              |                            |                 |                      |      |          |      |            |     |     |      |   |   |   |     |
|                          |              |                            |                 |                      |      |          |      |            |     |     |      |   |   |   |     |
|                          |              |                            |                 |                      |      |          |      |            |     |     | _    | _ | _ | _ |     |
| Enter The Job Company (  | code.        | 1                          |                 |                      |      |          |      |            |     |     |      |   |   |   |     |
| Record: 2/2              |              | List of Valu               |                 | <0SC                 | >    |          |      |            |     |     |      |   |   |   |     |

Pgm: PYACSGRP\_JOB – Access Code Administration – Job Tab

### **Company Code**

Enter the companies where users in this Access group may enter time against jobs.

### Job Code

If users in this Access code can enter time against any job in the company then enter an '\*' in the job code field, otherwise enter a specific job code(s).

### Phase Code

If users in this Access code can enter time to any phase on the job then enter an '\*' in the phase code field, otherwise enter the specific phases allowed.

### **Category Code**

In most cases the category code field will be limited to at Labor Categories, but open access may be allowed by entering an '\*'.

The LOV for the category column will show a 'Y' or 'N' for all categories. A 'Y' will be displayed if the Category is checked in the E-Time Categories screen. If a '\*' is entered in the Category column of the Access Code Administration screen, then only the categories that are checked in the E-Time Categories screen will be allowed in E-Time entry. If a specific category is defaulted on the access code administration screen, then that category will be allowed in the E-Time entry screen regardless of the flag in the E-Time Categories screen. If no entry is defined on the Access Code Administration screen, and the Allow All Allocations When Access Code Allows None flag is checked in the Company Control, then all categories will be allowed.

### **Default Check Box**

If the Job/Phase/Category are to default into the Timesheet Entry form for all employees within this Access Code 'Check' this box.

**Note**: If the Job tab is left as null and the employee has job information entered on the employee profile the employee profile information will default at the time of timesheet entry.

### Approver Tab

| Action Edit Block Field Record Query Utility Help Window                                                                                                    | - |
|----------------------------------------------------------------------------------------------------|---|
| ·□ 御 ■ ● ● ● ● ● ● ● ● ● ● ● ● ● ● ● ● ● ●                                                                                                    |   |
| Rectric Count Hits heets - TESTV10_X Assign Access Codes                                                                                                    | × |
| Administrative Access Code SUZETTE Password                                                                                                    |   |
| Access Code (to be modified) SUZETTE                                                                                                    |   |
| Payruns Employees Jobs Approver Accounts                                                                                                    |   |
|                                                                                                    |   |
| Approver Priority Level                                                                                                    |   |
| SUZETTE 1                                                                                                    |   |
| MASTER 2                                                                                                    |   |
|                                                                                                    |   |
|                                                                                                    |   |
|                                                                                                    |   |
|                                                                                                    |   |
|                                                                                                    |   |
|                                                                                                    |   |
|                                                                                                    |   |
|                                                                                                    |   |
|                                                                                                    |   |
|                                                                                                    |   |
|                                                                                                    |   |
| Enter The Access Code(S) To Act As Timesheet Approver                                                                                                    |   |
| Record: 3/3 List of Valu <a></a> <a></a> <a><td></td></a> |   |

Pgm: PYACSGRP\_APP – Access Code Administration – Approvers Tab

### **Approver Code**

This field refers to the Access Groups that have the rights to approve Timesheets and Expenses entered by employees of this Access Code.

### **Priority Level**

This field refers to the priority level assigned to an approver and provides a priority code rating so that a primary approver can be identified for each employee. If the Mandatory Approver Priority flag is checked in System Options, then at least one priority level has to be assigned to an approver.

**Note**: If Timesheet approval is not required by your organization you can set the system to automatically approve timesheets when the employee submits their timesheets. This is done on the Company Profile, Rules Tab of the Enterprise Payroll System. There is a check box field 'E-Time Auto Approval', if this field is checked timesheets will automatically be approved.

### Accounts Tab

| Action Edit Block Field Record Query Utility Help Window<br>☜ 蛹 局 ● ⑭ ☜ → ☜ 斡 ☞ 曼 ᆂ 丞 谿 昏 赑 ☜ + ↑ ↓ ▶ ↓ ∢ ▶ ♥ ? 더 Թ                                                                                                    | (R 🖬 |
|----------------------------------------------------------------------------------------------------|------|
| Payroll Electronic Timesheets - TESTV10_X Assign Access Codes                                                                                                    |      |
| Administrative Access Code SUZETTE Password                                                                                                    |      |
| Access Code (to be modified) SUZETTE                                                                                                    |      |
| Payruns Employees Jobs Approver Accounts                                                                                                    |      |
| Comp Dept       Account       Description       Default         SWC       *       -       -         VBC       *       *       -       -         VBC       *       *       -       -         VBC       *       *       -       -         VBC       *       *       -       -         VBC       *       *       -       -         VBC       *       *       -       -         VBC       *       *       -       -         VBC       *       *       -       -       -         VBC       *       *       -       -       -       -         VBC       *       *       -       -       -       -       -         VBC       *       *       -       -       -       -       -       -       -       -       -       -       -       -       -       -       -       -       -       -       -       -       -       -       -       -       -       -       -       -       -       -       -       -       -       -       - <td< td=""><td></td></td<> |      |
|                                                                                                    |      |
| Enter The Department Code OR An Asterisk (*) To Allow Access To All Departments.  Record: 1/2 List of Valu < <0SC>                                                                                                    |      |

Pgm: PYACSGRP\_ACC – Access Code Administration – Accounts Tab

### **Company Code**

Enter the company codes to which users of this Access Group have the rights to post 'G'(Overhead) type Timesheets.

### Department

If the members of this Access Group have the right to post time to any department enter an '\*', otherwise enter the specific departments

### Account

If the members of this Access Group can post time to any GL account then enter an '\*' in this field, otherwise enter a specific account.

### **Default Check Box**

When entering a G-type (overhead) distribution, the checked Department/Account will default into the current entry line. If no entries are checked, then the first listed Department/Account will be the default.

If when entering a 'G' type line this combination of Company, Dept/Account should be the default 'Check' this field.

# **Employee Profile Setup for E-Time**

When creating employees you should be aware of four key items on the Employee Profile related to E-Timesheets.

- On the Employee 'Company' Tab there is a field 'Timesheet'. This field must be filled in with the one of the weekly Pay Run codes that were defined in the E-time Timesheet Period Set Up form, otherwise the employee cannot use E-Time.
- On the Employee 'Rates/Salary' tab there are two checkboxes for 'User Entered OT' and 'User Entered DOT'. For the employee to be able to enter overtime and double-time hours via the 'E-Time' system these two fields must be checked.
- If creating a one to one relationship between Access codes and employee codes then on the 'HR Info' Tab of there is a button [Create Access Code] that will create an Access code for the employee.
- On the Employee 'Company' Tab there is a field "Expense Approver Group". If an employee is entering expenses via the E-Expense Entry screen this group must be stated on the employee profile to give the employee access.

| Action Edit Block Field                 | l Record Query Utility Help     | Window       |                                     |                      |
|-----------------------------------------|---------------------------------|--------------|-------------------------------------|----------------------|
| · • • • • • • • • • • • • • • • • • • • | * - <b>*</b> 11 pp ±            | 4 🛪 🗐 🚳 🛛    | + T 4 <b>&gt; +</b> 4 <b>&gt;</b> 4 | ? 🗗 💽 🛠 🔛            |
| 🙀 Payroll - TESTV10_X                   | Employee Profile Maintenanc     | е            |                                     | _ 🗆 🗙                |
| Employee Details                        |                                 |              |                                     | New Estavolation [1] |
| Employee 1044220                        | 😨 Create Access Code            |              | Copy Employee                       |                      |
|                                         |                                 |              |                                     | User Extension?      |
| Personal Company R                      | Access Code 1044220             |              | Exclu   Proje   Dispa               | User Extension2      |
|                                         | Password ******                 |              |                                     | User Extensions      |
| Evaluated As 104422                     | 20 Approver SUZETTE             |              |                                     | User Extension4      |
| Requisition Tune                        |                                 |              |                                     | User Extensions      |
| Requisition type                        | -                               |              |                                     | User Extension6      |
| Job Classification MNGR                 | Create Access Code              | Cancel       | L I                                 | User Extension/      |
| Position                                | _                               |              |                                     | More Extensions      |
| Direct Manager                          |                                 | Name         |                                     |                      |
|                                         |                                 |              |                                     | Related Screens +    |
| Senior Manager                          |                                 |              |                                     | Related Screen 1     |
| General                                 |                                 |              |                                     | Related Screen 2     |
| Comment                                 |                                 |              |                                     | Related Screen 3     |
|                                         |                                 |              |                                     | Related Screen 4     |
|                                         |                                 |              | -                                   | Related Screen 5     |
| HCM ELSA Exempt                         |                                 |              |                                     | Related Screen 6     |
|                                         |                                 |              |                                     | Related Screen 7     |
|                                         |                                 |              |                                     | More Related         |
|                                         |                                 |              |                                     |                      |
|                                         |                                 |              |                                     |                      |
| Enter The Access Code To                | o Act As Approver For The New . | Access Code. |                                     |                      |
| Record: 1/1                             | List of Valu                    | <osc></osc>  |                                     |                      |

### Create Access Code – From Employee Profile (Payroll)

Pgm: PYEMPLOY\_ACODE – Employee Profile – Create Access Code

Typically the Access Code should be created when entering the initial Employee Profile. If this was done, and the user attempts again to use the Create Access Code button in Employee Profile, an error will appear stating the Access Code already exists, and changes for this employee must then be made in E-Time Access Code Administration and not Payroll.

When creating a new Employee Profile, use the [Create Access Code] option to assign the password and approver for use in E-Time.

### Access Code

The system defaults the Employee Number into this field but it may be changed to your company set up standards.

### Password

The system will create the password using the employee code, which may be changed.

### Approver

Select from the list of values the Access Code that represents the approver for both timesheets and expenses

The Access code will be created with the following setup in Access Code Administration:

- Employee Tab Employee will be marked as Default
- Job Tab Access is given to all Companies and all Job/Phase/Categories
- Approver Tab The only approver is the one entered when access code was created
- Account Tab No GL accounts are assigned.

# **Expense Job Categories**

| ense         |                       |                |                |                | User Extensions      |
|--------------|-----------------------|----------------|----------------|----------------|----------------------|
| Ca           | mpany SWC             | Construction C | ompany         |                | -<br>User Extension1 |
| E            | kpense CAR Car        | Expenses       |                |                | User Extension2      |
|              | , <u> </u>            |                |                |                | User Extension3      |
|              |                       |                |                |                | User Extension4      |
| o Categorie: | \$                    |                |                |                | User Extension5      |
| Job Comp     | any                   |                | Category       |                | User Extension6      |
| - swc        | SWC Construction Corr | pany           | ALL            | All Categories | User Extension7      |
|              |                       |                |                |                | More Extensions      |
|              |                       |                |                |                |                      |
|              |                       |                |                |                | Related Screens      |
|              |                       |                |                |                | Related Screen 1     |
|              |                       |                | <mark>_</mark> |                | Related Screen 2     |
|              |                       |                |                |                | Related Screen 3     |
|              |                       |                |                |                | Related Screen 4     |
|              |                       |                |                |                | Related Screen 5     |
|              |                       |                |                |                | Related Screen 6     |
| •            |                       |                |                |                | Related Screen 7     |
|              |                       |                |                |                | More Related         |

In the Job Categories for Expenses form user has an option to limit entries for a specified expense only to certain job category/categories. It is applicable for all users in the system.

### Job Company

Select a job company from the LOV. Use ALL to limit expense entries in all companies to a category specified in the next field.

### Category

Select a category code from the LOV. Use ALL to allow expense entries to all categories in the specified company.

**Note**: If there are no entries in this form, ALL categories in ALL companies will be available in e-expense entry.

# **Expense Taxes By Region**

| CMIC Enterprise - Microsoft Interr                                                                                                    | net Explorer<br>Help      |                                                                                                    |                                                              |                                                                                    |                                                 | Links » 🦹                                                                                                    |
|----------------------------------------------------------------------------------------------------|---------------------------|----------------------------------------------------------------------------------------------------|--------------------------------------------------------------|------------------------------------------------------------------------------------|-------------------------------------------------|----------------------------------------------------------------------------------------------------|
| CMIC Enterprise Contract Regarities Contract Nanagement Change Management Change Ma | Action Edit Block         | Eield Record Query U<br>Qui V I I V III IIII<br>ic Timesheets - TEST2005<br>npany CC CMIC Constru-                                                                                                    | tility Help Window<br>I III III III IIII IIII IIIII IIIIIIII | ies by Region                                                                      | • +   <b>↑                                 </b> | User Extension1<br>User Extension2<br>User Extension3                                                                                                    |
| Invertory     Equipment Costing     Preventive Maintenance     Payroll     Setup     Administration     Timesheet     Processing     Gueries     Queries     Covernment Forms     Utilities     Payroll Electronic Timesheets     Integration     Integration     Integration     System     System     Security                                                                                                    | Region           OH       | Expense           AUTO         Mileage           Image         Image           Image         Image | Tax 1 OS OS OS OS OS OS OS OS OS OS OS OS OS                 | Tax 2 Tax<br>VS 0<br>0<br>0<br>0<br>0<br>0<br>0<br>0<br>0<br>0<br>0<br>0<br>0<br>0 | <3                                              | User Extension4<br>User Extension5<br>User Extension6<br>User Extension7<br>More Extensions<br>Related Screen 9<br>Related Screen 1<br>Related Screen 3<br>Related Screen 4<br>Related Screen 5<br>Related Screen 6<br>Related Screen 7<br>More Related |
|                                                                                                    | Tax 2 Code<br>Record: 1/1 | List of V                                                                                                    | 'alu │                                                       | •                                                                                  |                                                 | ×                                                                                                    |

PGm: Expense Taxes by Region

Expense taxes by region is an option offered that will allocate taxes by region, region being the state code set up in payroll. The taxes entered in this screen will default to the e-time expense entry screen. Working in conjunction with the payroll control 'Allow E-expense posting through timesheet posting' the e-expense entry will allow an expense to be entered using the final amount (expense including taxes), a region code selected that will default the taxes from the region allocation. When the timesheet is posted the taxes will have been back calculated and those taxes that are tax credit taxes will be backed out of the expense figure and shown separately with tax code and associated general ledger account.

### Region

Select the region code from the LOV or use the wildcard \* to select all regions. The region code is the state code set up in payroll local tables.

### Expense

Select the expense code from the LOV or use the wildcard \* to select all expenses. The expense code is from the payroll company set up for Expense Categories.

### Taxes

Select the taxes from the LOV. These taxes can be overridden in the e-expense entry screen.

# **Expense Entry Configuration**

| Enterprise v10 Enterprise v10x    |    |                  |                  |           |              |             |             |            |                            |                     |            |              |
|-----------------------------------|----|------------------|------------------|-----------|--------------|-------------|-------------|------------|----------------------------|---------------------|------------|--------------|
|                                   | \$ | Action Edit Blo  | ock Field Recc   | d Querv I | Utility Help | Window      |             |            |                            |                     |            |              |
| CMIC Enterprise                   | ø  | 6 G G I          | • 01 • -         | 🔊 Ih 🛛    | 1 == +       | <u>a</u> ss | h 🕹 👌       | sh + 🕇     | $ \rightarrow \downarrow $ | a 🔊 🕅               | 7 ? 🖻      | a /2 🖬       |
| Auministration                    |    |                  | ronic Timochootr | TESTINO   | V Expor      | co Scroon i | Configurati | - •        |                            |                     | • • •      |              |
| 🗉 🧀 Timesheet                     |    | Yell ayron Liecu | unic innesneets  | - IESTVIO | _X Exper     | Se Suleen . | Configurati | ION        |                            |                     |            |              |
| 🗉 🛄 Processing                    |    |                  |                  |           |              |             |             |            |                            |                     |            |              |
| 🗄 🧀 Queries                       |    |                  |                  |           |              |             |             |            |                            |                     |            |              |
| 🗉 🧀 Reports                       |    |                  |                  |           |              |             |             |            |                            |                     |            |              |
| 🗉 🛄 Government Forms              |    | Expense Screen   | Setup            |           |              |             |             |            |                            |                     |            |              |
| 🗉 🧀 Utilities                     |    | EST IOB          | COMP. CODE EST.  | IOB CODE  | FST          | HS CODE     | EST         | CAT CODE   | EST OP                     |                     |            |              |
| 🗉 🗀 Payroll Electronic Timesheets |    | E31_00B_         | CODE EST         | JOB_CODE  |              | -ns_cobe    |             | CAT_CODE   |                            |                     |            |              |
| Human Resources                   |    | Width 🗧          | Seq 1 Width      | 10 Seq    | 2 Width      | 8 Seq       | 3 Width     | 5 Seq      | 4 Width 10                 | Seq 5               | Width 10   | Seq 6        |
| 🗉 🦲 Setup                         |    | Comp             | Job              |           | Phase        | ,           | Cat         |            | Opportur                   | ity                 | Payment Ty | pe           |
| 🗉 🦳 Personnel                     |    |                  | 1 <b>•</b> 1     |           |              |             |             |            |                            |                     |            |              |
| 🗉 🦲 Benefit Administration        |    |                  |                  |           |              |             |             |            |                            |                     | 1          |              |
| 🕀 🦳 Applicants                    |    |                  |                  |           |              |             |             |            |                            | Default Set         | tings Rec  | lisplay      |
| Training/Certification            |    |                  | Browiew          |           |              |             |             |            |                            |                     |            |              |
| 🗉 🗀 Medical                       |    | Expense screen   | FICVICW          |           |              |             |             |            |                            |                     |            |              |
| 🗉 🛄 Safety                        |    | Chart Date       | End Date         | Working   | Europee      | Deta 11/    | -           | Ourontitu. | 0 may ant Clai             | Curr<br>ned Cleimed | Conv. Data | And Develop  |
| 🗄 🦲 Reports                       |    | . Start Date     | End Date         | Days      | Expense      | Rate or     | JWI         | Quantity   | Amount Clai                | neu Claimeu         | CUITY Rate | Amit Payable |
| 🗉 🗀 Utilities                     |    |                  | _                | _         |              |             |             |            |                            |                     |            |              |
| Human Capital Management          |    |                  | _                |           |              |             |             |            |                            |                     |            |              |
| Employee Console                  |    | <u> </u>         |                  |           |              |             |             | I          |                            |                     |            |              |
| Employee Self Service             | =  | <u> </u>         |                  |           |              |             |             |            |                            |                     |            | <u>▶</u>     |
| Dashboard Setup                   |    |                  |                  |           |              |             |             |            |                            |                     |            |              |
| E D Imaging                       |    |                  |                  |           |              |             |             |            |                            |                     |            |              |
| The Workflow                      |    |                  |                  |           |              |             |             |            |                            |                     |            |              |
| 🕀 🗀 Job Initiation                |    |                  |                  |           |              |             |             |            |                            |                     |            |              |
| SSRAD                             |    | Enter Display/Mi | dth Of The Field |           |              |             |             |            |                            |                     |            |              |
| J Project Management              |    | Enter Display Wi | am of the Field  |           |              |             |             |            |                            |                     |            |              |
| 🛨 🛄 Knowledge Playbook            |    | Record: 1/?      |                  |           |              | <0SC>       | •           |            |                            |                     |            |              |

Pgm: PYECONFG – Expense Entry Form Configuration

This function allows you to configure the order in which the columns on the Expense Entry Screen are displayed; you may even remove columns if they will not be used by your organization.

The fields that are configurable are:

- Company
- Job
- Phase
- Category
- Opportunity
- Payment Type
- Establishment
- Comment
- Project
- State
- City
- County

### **Change Display Order**

The 'SEQ' field represents the display Order/Sequence. To change where a column displays adjust this number.

### Remove a Column from the Screen

Change the value of the 'SEQ' field to Zero.

### Set Back to Default

Press the [Default Settings] button.

### **View Changes**

Press the [**Redisplay**] button and both the top and bottom block will be re-displayed according to current setup.

### Change Input Width

Change the 'WIDTH' field for the column. The width is entered approximate in character spaces not Pixels.

**Note**: If you are utilizing Joint Travel Regulations then you must not remove the City, State and County fields from the expense entry form.

### **Payment Type Codes**

| Enterprise v10 Enterprise v10x                                                                                                    |                                                                                                    |
|----------------------------------------------------------------------------------------------------|----------------------------------------------------------------------------------------------------|
| ¢                                                                                                    | Action Edit Block Field Record Query Utility Help Window                                                                                                    |
| CMIC Enterprise                                                                                                    | \$\$\$\$\$\$\$\$\$\$\$\$\$\$\$\$\$\$\$\$\$\$\$\$\$\$\$\$\$\$\$\$\$\$\$\$\$\$                                                                                                    |
| CMiC Enterprise                                                                                                    | Action Edit Block Field Record Query Utility Help Window  Payment Type Codes  Payment Type Code VISA  Description VISA  Type Credit Card  Type Credit Card Type Credit Card Type Credit Card T |
| Utilities     Utilities     Unities     Unities     Unities     Unities     Unities     Employee Console     Employee Self Service     Employee Self Service     Dashboard Setup     Workflow     Job Initiation     SSRAD     Project Management     Knowledge Playbook | Image: Corporate Card       Checked: This Payment Type Is A Corporate Card.       Record: 2/2        <0SC>                                                                                                    |

Pgm: PYPMNTTP – Payment Type Codes

Payment type codes may be entered on every Expense Entry line. The Payment type indicates how the employee paid for the particular expense. The reason for this data is to be able to accumulate statistics on payment types and the viability of different purchase card/ credit card / Hotel agreements... for the future.

Enter as many different payment types your organization will be using.

### **Payment Type Code**

Enter a user-defined code that represents the payment type. This is the code that the user will enter during Expense Entry. There is a maximum capacity of 4 characters

### Description

Enter a description of the payment type. There is a maximum capacity of 30 characters.

### **Short Description**

Enter a short description. There is a maximum capacity of 15 characters.

### Туре

This is a mandatory field with selection being made from a pre-defined drop-down list.

### **Corporate Card**

Check this box if the payment type is affiliated with a Corporate Card.

## **Establishment Codes**

| Enterprise v10 Enterprise v10x                          |                                                          |  |  |  |  |  |  |  |  |  |
|---------------------------------------------------------|----------------------------------------------------------|--|--|--|--|--|--|--|--|--|
|                                                         | Action Edit Block Field Record Query Utility Help Window |  |  |  |  |  |  |  |  |  |
| CMiC Enterprise                                         |                                                          |  |  |  |  |  |  |  |  |  |
| R 🔁                                                     |                                                          |  |  |  |  |  |  |  |  |  |
| General Ledger                                          |                                                          |  |  |  |  |  |  |  |  |  |
| Accounts Payable                                        | Establishment Codes                                      |  |  |  |  |  |  |  |  |  |
| Accounts Receivable                                     |                                                          |  |  |  |  |  |  |  |  |  |
| Fixed Assets                                            | Establishment Code AVIS                                  |  |  |  |  |  |  |  |  |  |
| Job Costing                                             | Nowo Avis Car Bental                                     |  |  |  |  |  |  |  |  |  |
| Subcontract Management                                  |                                                          |  |  |  |  |  |  |  |  |  |
| Dob Billing                                             | Short Name Avis                                          |  |  |  |  |  |  |  |  |  |
| Work Order Billing                                      |                                                          |  |  |  |  |  |  |  |  |  |
| Change Management                                       | Vendor                                                   |  |  |  |  |  |  |  |  |  |
|                                                         | = Street 56 Airport RD                                   |  |  |  |  |  |  |  |  |  |
| Purchase Order                                          |                                                          |  |  |  |  |  |  |  |  |  |
| Inventory                                               | Suite 56 Airport RD                                      |  |  |  |  |  |  |  |  |  |
| Equipment Costing                                       | City 56 Airport RD                                       |  |  |  |  |  |  |  |  |  |
| Preventive Maintenance      T    Preventive Maintenance |                                                          |  |  |  |  |  |  |  |  |  |
| Materials Management                                    | State/Province L                                         |  |  |  |  |  |  |  |  |  |
|                                                         | Careta                                                   |  |  |  |  |  |  |  |  |  |
| E Carlos and a second                                   |                                                          |  |  |  |  |  |  |  |  |  |
|                                                         | Zip/Postal Code 61612                                    |  |  |  |  |  |  |  |  |  |
|                                                         |                                                          |  |  |  |  |  |  |  |  |  |
| T C a c                                                 | Phone #                                                  |  |  |  |  |  |  |  |  |  |
| T Cueries                                               | Fax#                                                     |  |  |  |  |  |  |  |  |  |
|                                                         |                                                          |  |  |  |  |  |  |  |  |  |
| Government Forms                                        | E-Mail Address                                           |  |  |  |  |  |  |  |  |  |
|                                                         |                                                          |  |  |  |  |  |  |  |  |  |
|                                                         |                                                          |  |  |  |  |  |  |  |  |  |
| Tuman Resources                                         | Enter The Phone Number Of The Establishment.             |  |  |  |  |  |  |  |  |  |
|                                                         | Record: 1/1 <                                            |  |  |  |  |  |  |  |  |  |

Pgm: PYESTBCD – Establishment Code Maintenance

Establishment codes are not mandatory. However, the codes are a useful tool for statistical data tracking purposes, such as most frequently used hotel chain or most dollars spent.

There is no limit to the number of codes that can be set up for your organizations tracking purposes.

Entry codes are entered at the time of expense entry.

### **Establishment Code**

Enter a unique code to represent the establishment, i.e. Hotel, Car Rental Agency.

### Name

Enter the Establishment Name. There is a maximum of 30 Characters available.

### Short Name

Enter a Short/Common Name to be used where space is limited.

### Vendor

To link an existing Vendor code to this Establishment enter the Vendor Code in this field. All information for the vendor will automatically default to the screen.

### **Address Information**

Enter the appropriate Address information including a valid Zip/Postal code.

### Phone

Enter the Phone Number including area code.

### Fax

Enter the establishments Fax Number including area code.

### E-mail

Enter the e-mail address.

# **Expense Approval Levels**

| Enterprise v10 Enterprise v10x                                  |                                                                          |
|-----------------------------------------------------------------|--------------------------------------------------------------------------|
| ¢                                                               | Action Edit Block Eield Record Query Utility Help Window                 |
| CMIC Enterprise                                                 | │ \$\$\$\$ \$\$ \$\$ \$\$ \$\$ \$\$ \$\$ \$\$ \$\$ \$\$ \$\$ \$\$        |
| Accounts Payable     Accounts Receivable     Fixed Assets     D | Payroll Electronic Timesheets - TESTV10_X E-Time Expense Approval Levels |
| Subcontract Management                                          |                                                                          |
|                                                                 | Level                                                                    |
| Work Order Billing                                              |                                                                          |
| Change Management                                               |                                                                          |
| Requisitions                                                    |                                                                          |
| Purchase Order                                                  | Level 2                                                                  |
| Inventory                                                       |                                                                          |
| Equipment Costing                                               | Description Level 2 Approver                                             |
| Preventive Maintenance                                          |                                                                          |
| Materials Management                                            | Maximum Amount for Final Approval 5000.00                                |
| Payroll                                                         |                                                                          |
| + 🕒 Setup                                                       | Completed Coding                                                         |
| 🗄 🛄 Administration                                              |                                                                          |
| Timesheet                                                       | I mandatory Approver                                                     |
| Processing                                                      |                                                                          |
| 🕀 🛄 Queries                                                     |                                                                          |
| + 🗀 Reports                                                     |                                                                          |
| Government Forms                                                |                                                                          |
| 🗉 🛄 Utilities                                                   |                                                                          |
| Payroll Electronic Timesheets                                   |                                                                          |
| Human Resources                                                 |                                                                          |
| 🕂 🛄 Setup                                                       |                                                                          |
| + Personnel                                                     | Checked: Coding Must Be Completed For Approvals At This Level.           |
| Benefit Administration                                          | Record: 1/? <0SC>                                                        |

Pgm: PYEXAPLV – Expense Approval Levels

Expense Approval Levels are used to determine the maximum dollar value different managers (expense approvers) are allowed to approve. The system allows for up to 99 different approval levels.

When approval levels are not wanted, just approvers associated with employees, set one level up with a very large limit.

#### Level

Enter a numeric level number 1 through 99, with 1 being the lowest level.

#### Description

Enter a description for the level.

### **Maximum Amount for Final Approval**

Enter the maximum dollar amount those named to this level may approve.

### **Completed Coding**

Click this flag if approval can only be done if all the Expense Coding (i.e. job/phase/category combination) has been entered.

### **Mandatory Approver**

Click this flag to make approval mandatory for all expenses in this level.

## **Assigning Approvers to Levels**

| Enterprise v10 Enterprise v10x     |                                                                    |   |
|------------------------------------|--------------------------------------------------------------------|---|
| Φ                                  | Action Edit Block Field Record Query Utility Help Window           |   |
| CMiC Enterprise                    |                                                                    | 2 |
|                                    |                                                                    |   |
| Accounts Pavable                   |                                                                    |   |
| Accounts Payable                   | Level                                                              |   |
|                                    |                                                                    |   |
| The Asses                          | Approval Level 2 Level 2 Approver                                  |   |
| Subcontract Management             | 5000.00                                                            |   |
|                                    | Limit                                                              |   |
| Job Billing     Work Order Billing | Mandatory Approver Completed Coding                                |   |
|                                    |                                                                    |   |
|                                    | Approver a                                                         |   |
| Rurchase Order                     | Abbroacts                                                          |   |
|                                    | Access Code                                                        |   |
| Equipment Costing                  | PAYMASTER                                                          |   |
| Country     Preventive Maintenance |                                                                    |   |
| Materials Management               |                                                                    |   |
|                                    |                                                                    |   |
|                                    |                                                                    |   |
| J E-Time                           |                                                                    |   |
| Employee Self Service              |                                                                    |   |
| 🗉 🗀 Dashboard Setup                |                                                                    |   |
| 🗄 🛄 Imaging                        |                                                                    |   |
| 🗄 🛄 Workflow                       |                                                                    |   |
| 🗄 🗀 Job Initiation                 |                                                                    |   |
| SSRAD                              |                                                                    |   |
| Project Management                 |                                                                    |   |
| 🖱 🛁 Knowledge Playbook             | Exter The Assess Code To Ast As An Evenence Approver At This Lovel |   |
| CRM Menu                           | Einer mie Aubess odue to Aut As An Expense Approver Autris Level.  |   |
| 🗄 🛄 System                         | Record: 2/2 List of Valu   <0SC>                                   |   |
| 🗄 🛄 Security                       |                                                                    |   |

*Pgm: PYEXAPRV – Assigning Levels* 

This form is used to assign Approvers to the various Levels as required. For an approver/access code to be available on the List of Values the approver flag must be active on the access code set up screen.

- b Enter the Approval Level to be modified.
- Add or Remove 'Access' codes as required. Each access code may only be applied once to an approval level.

**Note**: Be careful – Remember access codes may contain more than one employee

# **Expense Approval Groups**

| Enterprise v10 Enterprise v10x                    |                           |                     |                                                  |                    |              |           |
|---------------------------------------------------|---------------------------|---------------------|--------------------------------------------------|--------------------|--------------|-----------|
| \$                                                | Action Edit Block Field   | Record Query 18     | lity Help Window                                 |                    |              |           |
| CMiC Enterprise                                   |                           |                     | inty Eleip Miniatowi<br>Mini II Di Swa Do Di Swa |                    | 1 AL 15 1997 |           |
| <u>م</u>                                          | ·问御 <b>王</b> 奉后。          | < - > 10 FM         |                                                  | ∃ + T • ▶ <b>↓</b> | - «I I» v    | ? 🗗 📴 % 🔛 |
| 🗄 🧀 General Ledger                                | 🙀 Payroll Electronic Time | sheets - TESTV10_X  | E-Time Expense Approval Gr                       | oups               |              |           |
| 🗄 🗀 Accounts Payable                              |                           |                     |                                                  |                    |              |           |
| 🗄 🧀 Accounts Receivable                           |                           | Groups              |                                                  |                    |              |           |
| Fixed Assets                                      |                           | Group               | Name                                             |                    |              |           |
| 🗉 🗀 Job Costing                                   |                           | SVVCGROUP           | Approval Group SWCGROUP                          |                    |              |           |
| 🗉 🗀 Subcontract Management                        |                           |                     |                                                  |                    |              |           |
| 🗄 🗀 Job Billing                                   |                           |                     |                                                  |                    |              |           |
| T 🗀 Work Order Billing                            |                           |                     |                                                  |                    |              |           |
| Change Management                                 |                           |                     |                                                  |                    |              |           |
| Requisitions                                      |                           |                     |                                                  |                    | _            |           |
| 🗉 🗀 Purchase Order                                |                           |                     |                                                  |                    | _            |           |
| Inventory                                         |                           | L                   | .)[                                              |                    |              |           |
| Equipment Costing                                 |                           |                     |                                                  |                    |              |           |
| Preventive Maintenance                            | 4                         | Members             |                                                  |                    |              |           |
| 🗄 🗀 Materials Management                          | 1                         |                     | Access Code                                      |                    |              |           |
| 🗄 🧀 Payroll                                       |                           |                     | SUZETTE                                          |                    |              |           |
| Human Resources                                   |                           |                     |                                                  |                    |              |           |
| J E-Time                                          |                           |                     |                                                  |                    |              |           |
| Employee Self Service                             |                           |                     |                                                  |                    |              |           |
| 🗄 🛄 Dashboard Setup                               |                           |                     |                                                  |                    |              |           |
| L Imaging                                         |                           |                     |                                                  | -                  |              |           |
| Workflow                                          |                           |                     |                                                  |                    |              |           |
| Job Initiation                                    |                           |                     |                                                  |                    |              |           |
| SSRAD                                             |                           |                     |                                                  |                    |              |           |
| Project management     Figure Kasuda das Disubash |                           |                     |                                                  |                    |              |           |
|                                                   | Enter The Access Code To  | Act As An Expense A | oprover At This Level.                           |                    |              |           |
|                                                   | Record: 2/2               | List of Va          |                                                  |                    |              |           |
| Security                                          |                           | Elot of 1 a         |                                                  |                    |              |           |

Pgm: PYEXAPGP – E-Time Expense Approval Groups

Expense Approval Groups are used to match approvers to employees. Depending on your organization you may have multiple Expense Approval Groups or you may only need one. Approval Groups can be setup on a Location basis or by Manager, which ever fits your needs best.

### Group

Enter a user-defined code representing the approval group. It does not have to be numeric.

### Name

Enter the name of the approval group

### Access Code

Enter as many access codes as required to perform approvals for each group. The same access code may be utilized in more than one group.

Once your Approver Groups have been defined in 'E-Time' you must then assign an approval group to each employee. This is done in the Payroll System via the Employee Profile Screen as shown below. If a new employee, enter this when first creating the Employee in Employee Profile, otherwise this field can be changed through the Employee History version of the form.

| Action Edit Block   | Eield <u>R</u> e<br>Yn voor ~           | cord Qu<br>"ມີຈັດ | uery Utility Help Wir             | ndow<br>SVC 🗈 |              | • + 4                     |                 | 9 7 B B Ø B       | 1      |
|---------------------|-----------------------------------------|-------------------|-----------------------------------|---------------|--------------|---------------------------|-----------------|-------------------|--------|
|                     | ue 🔨<br>OV Em                           | - r               | -E 🕬 🕅 🗠 🗠<br>Profile Maintenance | <b></b>       | <b>W</b> ×   |                           |                 |                   | ı<br>V |
| Enclose Details     | U_X EIII                                | ірібуее г         | Frome Maniferrance                |               |              |                           |                 |                   | -      |
| Employee Details    |                                         |                   |                                   |               |              |                           |                 | User Extensions + |        |
| Employee DMCLE      | AN                                      |                   | McLean Dallas                     |               |              |                           | Copy Employee   | Bitmod            |        |
| Personal Company    | Rates/                                  | Add               | Iress Tax HR Info H               | CM Secu       | urity   Noti | es Exclu                  | Proje Dispa     | Employee 401K     |        |
|                     | , 1 , , , , , , , , , , , , , , , , , , |                   |                                   | 0             |              |                           |                 | Last Name         |        |
| Payroll Company     | swc s                                   | SWC Cons          | struction Company                 | WC Code       | 8810         | Work COmpens              | sation          | Employetab        |        |
| Home Company        | SVVC S                                  | SWC Cons          | struction Company                 | PL Code       | 5610         | Public Liability F        | From Job        | User Extension5   |        |
| Payroll Dept        | 00                                      | Company           | Level                             |               | Vvorke       | ers Comp from Jo          | b               | User Extension6   |        |
| Home Dept           | 00                                      | Company           | Level                             | ļ             | 🗹 Public     | Liability from Job        | )               | User Extension7   |        |
| Debit Salary Acc    | 6000.100                                | No                | on Job Salary Expense             | 1             | Work         | Location for Job          |                 | More Extensions   |        |
| Credit Clearing Acc | 6900.101                                | Pa                | ayroll Clearing (CR)              | 1             | 🔲 (nelud     | e in Exception Re         | port            |                   |        |
| Debit Clearing Acc  | 6900.100                                | Pa                | ayroll Clearing (DR)              | 1             | Includ       | e Into Certified Pa       | ayroll Report   | Related Screens + |        |
| Leave Exp Accrual   | 6002.103                                | Em                | nployee Leaves Accrual            | 1             | 🗹 Includ     | e In Generate Tin         | nesheet Utility | Related Screep 1  |        |
| Leave Liab Accrual  | 5002.105                                |                   | ave Liability Cleaning            | ]             | 🗌 Availa     | able For <u>D</u> ispatch |                 | Related Screen 2  |        |
| Pay Run             |                                         | HOURI V           | ekiy Payruli                      | 1             | 🗌 Includ     | e In Eield Trackin;       | g               | Related Screen 3  |        |
| Pay Group           | SNV                                     | Ma                | anhattan New York                 | 1             |              |                           |                 | Related Screen 4  |        |
| Grade               |                                         |                   | annatan, New York                 | 1             |              |                           |                 | Related Screen 5  |        |
| Trade               | 8315                                    | Crane Ope         | erator                            | 1             |              |                           |                 | Related Screen 6  |        |
| Exp Appr Group      | SWCGROU                                 | P Appr            | roval Group SWCGROUP              | j             |              |                           |                 | Related Screen 7  |        |
| E-Time              | SWWK S                                  | SWC Wee           | ekly Payroll                      | j             |              |                           |                 | More Related      |        |
|                     |                                         |                   |                                   |               |              |                           |                 |                   |        |
|                     |                                         |                   |                                   |               |              |                           |                 |                   |        |
| Enter Employee Num  | nber                                    |                   |                                   |               |              |                           |                 |                   |        |
| Record: 4/?         |                                         |                   |                                   | <osc></osc>   |              |                           |                 |                   |        |

Pgm: PYEMPLOY – Employee Profile Maintenance – Expense Approval Group Field

### Exp. Appr. Group

Enter/Select the appropriate Expense Approval Group for the Employee.

## **Joint Travel Regulations**

In order for expense entry to utilize Joint Travel Regulations there are two Enterprise functions that must be completed.

- b The Joint Travel Regulations must have been imported into the system. This is done via the System Data, Utility Menu of the Enterprise system.
- b Jobs that require this feature must have the 'Joint Travel Regulations Used For Expenses' checked on the Job Entry Screen of the Enterprise System.

# Timesheet Entry – E-Time and JSP E-Time

# **Entering E-Time Timesheets**

| Action Edit Block Field Record Query Utility Help Window      |
|---------------------------------------------------------------|
| ⓑ 월 월 御 御 御 ∠ ☆ 追 討 ☆ ∓ 子 ズ ⋻ � ∅ ∅ + ↑ < ▶ ↓ < ▶ ♥ ? ∃ ◙ ଊ ≣ |
| 🙀 Payroll Electronic Timesheets - TESTV10_X Timesheet Entry   |
| Period                                                        |
| Company SWC SWC Construction Company                          |
|                                                               |
|                                                               |
| Time Run SWWK SWC Weekly Payroll                              |
| Year 2013 Period 23 03-06-2013 09-06-2013 Period Status Open  |
| Timesheet Detail                                              |
| Hours Dist.                                                   |
| Line No Type Type Comp. Department Account                    |
| 21890 NVHR Normal Job SWC GH-HOSP 01-100 1000                 |
| 21904 NVHR Normal Overhead SWC 09 6000.100                    |
|                                                               |
|                                                               |
|                                                               |
|                                                               |
|                                                               |
| Description                                                   |
| Dept PAYROLL Acc Non Job Salary Expense                       |
|                                                               |
|                                                               |
|                                                               |
|                                                               |
|                                                               |
| Record: 2/2 <0SC>                                             |

*Pgm: PYETMSHT – E-Time Timesheet Entry* 

Timesheet entry via E-time is done on the number of days per Timesheet Period as declared on the 'Timesheet Period' form. In most cases time will be entered on a single record, as one week's time can be entered on one line provided that the job/phase/category, GL account or WO number, are the same.

For every unique Company, Job, Phase, Category, Work Order, GL Account or Department, Hour Type, and Type, a new line must be entered on the timesheet.

Timesheets for Exempt employees validate the hours based on the employee pay run frequency, e.g. weekly employees can enter a maximum of 40 NWHR per period. This includes posted, submitted and saved timesheets. Additional hours must be entered as JCHR or NBHR.

### **Company Code**

Defaults from Access Code Administration and is not updateable. The company code is taken from the employee marked as default in Access Code. To change the company code change the employee default flag.

### **Employee Number**

Defaults if Access Code only has one employee, otherwise, an employee number must be entered/selected. If there are multiple employees on an Access Code it will default to the employee marked as default.

### Time Run

This defaults from the Employee Code and is not updateable.

#### Year and Period

The default values for these fields will come depending on the setting of the flag 'Default Current Period From Company Pay Period" in the payroll company control. If that flag is unchecked, the current calendar year and period, according to the system date, will be defaulted to these fields but may be changed. If the flag is checked, then default values will be the first open period and year in the Company Pay Period form.

### **Closed Period**

This is a display only field. It indicates to the user if he/she has already told the system that they had closed this period, or the corresponding payroll period was posted in payroll. If the period has been closed the user can only view the records, no changes or new records may be added.

### **Timesheet Details**

### Hour Types

The Hour types in this list depend on the flag settings in the Company control and on the Employee Profile, as well as the employee's eligible Leaves. This is a mandatory field.

If the Exclude Other Hours tab on the Employee Profile has any hour types listed, then those hour types will be excluded from the list of hour types in E-timesheet entry.

If the "Entered Overtime" and "Entered Double Overtime" flags are checked on the Employee Profile, and OVHR and DTHR are not included on the Exclude Hour Types tab, then those hour types will be included in the list of Hour Types in E-timesheet entry.

Exempt employees are only allowed to enter NWHR, JCHR and NBHR hours.

Only the Leave hours for which the employee is eligible will be available in the list of hour types in Etimesheet entry. The eligible leaves are displayed in the Employee Leaves Maintenance screen by year.

### **Distribution Type**

This is a drop-down list, which defaults to Job. User can select

- ▷ Job to enter job phase and category 'J' lines
- b Overhead to enter general ledger 'G' lines
- b Work Order to enter work orders 'W' lines

#### Company

The company code defaults from the access code administration or employee profile if the information is not available from the access code set up.

### 'J' Lines

'J' lines require the entry/selection of job, phase and category codes. The field will default from the access code set up on the 'Job' tab, if this is null the information will default from the employee profile, otherwise it must be entered.

If an employee has a specific job, phase, category assigned on the job tab the employee will see this information only on the LOV. If a \* indicating all is used on the tab the employee will have access to all job, all phases and all categories when entering the timesheet.

### 'G' Lines

'G' lines require the entry/selection of department and accounts codes. The field will default from the access code administration on the 'Accounts' tab, if this is null the information must be entered.

If an employee is has a specific department and account assigned on the account tab the employee will see this information only on the LOV. If a \* indicating all is used on the account tab the employee will have access to all departments and all codes when entering the timesheet.

### 'W' lines

'W' lines require enter/select of the work order number, work item and expense code.

### Days

The screen will display the number of days in the Timesheet Period starting with the first day to the period as defined on the Time Period form. Enter time against each day as required.

### Comment

This is a short description about the time entered. If the "Comments –E Time" flag is checked in Company Control, then comments will be mandatory in timesheet entry.

### Lower Display only Screen

The bottom of the screen keeps a running total of the both the total hours by date and the total hours by Hour type.

The system will also validate if the number of Normal Working hours entered exceeds the 'maximum allowable hours' limit entered for the access code. If not set on the access codes it will check against the Payroll Control file. If the hours are exceeded the user will get an error message and the record will not be saved.

There is also a validation for the maximum number of hours that can be charged to a job by a single employee – if this feature is being utilized in the Enterprise Payroll system it will also be checked here.

## **JSP E-Time Entry**

| E-Time                       | - 1 (Q)    | MIC                 |                       |                                        |                                  |                       |           |           |
|------------------------------|------------|---------------------|-----------------------|----------------------------------------|----------------------------------|-----------------------|-----------|-----------|
| Search Go                    |            | E-TIme              | 9                     |                                        | Save Auto Recall Rese            | t Submit For Approval | Close Per | iod Print |
| E Time                       |            |                     |                       | Period                                 |                                  |                       |           |           |
| E-Timesheet                  |            |                     |                       | - onou                                 |                                  |                       |           |           |
| Access Codes                 | Compa      | ny CMiC Constructio | on Inc. (CC)          | Employee Joe Brown 🔺 Pr                | eriod <mark>3</mark> Date 2007-0 | 1-21                  | *         |           |
| Crew Timesheet Configuration |            | <u>`</u>            |                       |                                        |                                  |                       |           |           |
| Access Code Administration   | Jol        | • )                 |                       |                                        |                                  |                       |           | <u></u>   |
| Timesheet Entry              |            |                     |                       |                                        |                                  |                       | Mon       | Tue       |
| Crew Timesheet Entry         | Action     | Hours Type          | Company               | Job                                    | Phase                            | Category              | Jan 15    | Jan 16    |
|                              | +×         | N/VHR-Normal        | CC-CMiC Constructio 🔺 | C06-1005-The Sterling Complex Job#1005 | 061000-Rough Carpentry 🔺         | L-D-Direct Labor 🔺    | 5         |           |
| 🗀 Timesheet Approval (23)    | +×         | NAHR-Normal         | CC-CMiC Constructio   | CCOM1005.UX/altMart Store Reconstructi | 062000-Einish Carnentry          | L-D-Direct Labor      | 2         |           |
| Crew Timesheet Approval      | <b>1</b> Y |                     |                       |                                        |                                  |                       |           |           |
| Timesneet Query              |            |                     | <b>^</b>              |                                        |                                  |                       |           |           |
|                              | *          |                     |                       |                                        |                                  |                       |           |           |
| Taxes By Region              |            |                     |                       |                                        | Tot                              | tal Hours: 37         | 7         |           |
| Phase/Category LOV Setup     |            |                     |                       |                                        |                                  |                       |           |           |
| Configuration                | 0v         | erhead              |                       |                                        |                                  |                       |           |           |
| Payment Type                 |            |                     |                       |                                        |                                  |                       | Mon       | Tue       |
| Establishment Codes          | Action     | Hours Type          | Company               | Department                             | Account                          |                       | Jan 15    | Jan 16    |
| Expense Approval Level       | +×         | N/VHR-Normal        | ZZ-CMIC ZZ Test Co 🔺  | 00-Company Level                       | 6000.050-Debi Salary/Wage        | <b></b>               | 1         |           |
| Assign Levels                | +×         |                     |                       |                                        |                                  | <b></b>               |           |           |
| Approver Groups              | + x        |                     | -                     |                                        |                                  | •                     |           |           |
|                              |            | <u> </u>            |                       | <b>_</b>                               |                                  | -                     |           |           |
| Minimum Code                 | *          |                     |                       |                                        |                                  |                       |           |           |
| 🛨 🧰 Security                 |            |                     |                       |                                        | Tot                              | tal Hours: 3          | 1         |           |
| -                            |            |                     |                       |                                        |                                  |                       |           |           |
|                              |            |                     |                       |                                        | 0                                |                       |           |           |
|                              |            |                     |                       |                                        | GI                               |                       | •         |           |
|                              |            |                     |                       |                                        |                                  |                       |           |           |
|                              |            |                     |                       |                                        |                                  |                       |           |           |
|                              |            |                     |                       |                                        |                                  |                       |           |           |
|                              |            |                     |                       |                                        |                                  |                       |           |           |
|                              |            |                     |                       |                                        |                                  |                       |           |           |
|                              |            |                     |                       |                                        |                                  |                       |           |           |
|                              |            |                     |                       |                                        |                                  |                       |           | -         |
|                              | - 4        |                     |                       |                                        |                                  |                       |           |           |

In JSP E-Time, the user can enter and submit timesheets for approval similar to forms. The date defaults to the current open pay period if the "Default Current Period From Company Pay Period" flag in the Company Control is checked.

Employees may enter timesheets by entering in and out times for each day depending on the employee FLSA type selected in System Data -> System Options. Press the **[Time Entry]** button after entering the hours in the main e-time entry screen to enter in and out times in the Time Entry pop-up. The number of hours for each day must be equal to the total number of hours in the main e-time entry screen before the timesheet can be submitted.

Timesheets for Exempt employees validate the hours based on the employee pay run frequency, e.g. weekly employees can enter a maximum of 40 NWHR per period. This includes posted, submitted and saved timesheets. Additional hours must be entered as JCHR or NBHR.

### **Timesheet Entry Buttons**

### [Additional Values]

This button should be used to change one or more of the following fields: Work Location, Union, Worker Compensation code or Public Liability code. These values all default from the Employee Profile defined on the Enterprise Payroll system.

### [Auto Recall]

This button is available in both forms and JSP E-Time. When activated, it will duplicate 'Last Periods' time sheets line for line. This is useful if your timesheets tend to be identical week after week.

### [Reset]

This function is available in JSP E-Time entry screen only. This button resets all the timesheet entry lines to 0 when saved.

### [Submit For Approval]

This function is available in JSP E-Time and forms. It takes the current record and marks it as complete and ready for approval. Once a record is submitted it will be display only in the timesheet entry screen and will only become available for entry should the approver un-approve the timesheet for changes.

If an e-mail address has been entered in access code set up under the approver heading, an e-mail will notify the approver that a timesheet has been submitted, the name of employee and the period they are submitting.

### [Close Period]

The close period button is available in JSP E-Time and forms. It tells the system that you have completed entering timesheets for the period. Time sheets cannot be entered against a closed period for the employee.

### [Print]

This button prints the current timesheet. In JSP E-Time you can specify a start date and end date.

### [Quick Expense]

The Quick Expense button will only be active for employees who belong to an Access Code that allows 'Quick Expense' entry. This button displays a popup window where expense details can be entered. Quick Entry Expense only allows one expense per line.

# **Quick Expense Entry**

| Action Edit Block Eield Record Query Utility Help Window                                                      |
|----------------------------------------------------------------------------------------------------|
| ⓑ월월월♥월死亡を討局成士子及自命必ず+↑∢▶♥♥?ऄ@@?♥♥                                                                              |
| 🔞 Payroll Electronic Timesheets - TESTV10_X Timesheet Entry                                                   |
| Period                                                                                                    |
| Company SWC SWC Construction Company                                                                          |
| Employee SWC-WK-HR5 Ryan Dexter                                                                               |
| Time Run SWWK SWC Weekly Payroll                                                                              |
| <b>V</b> Expenses                                                                                             |
| Time                                                                                                    |
| Job Phase Cat. Expense Quantity Rate Amount                                                                   |
| Line<br>4, Jun 05 Thu, Jun 06 Fri, Jun                                                                        |
|                                                                                                    |
|                                                                                                    |
|                                                                                                    |
|                                                                                                    |
|                                                                                                    |
| ۲                                                                                                    |
| Description                                                                                                   |
| Job Grovesnor Hart Hospital Phase Blue Prints Category Labor                                                  |
| Jun 03 Jun 04 Jun 05 Jun 06 Jun 07 Jun 08 Jun 09 Total Hours NMHR OT DOT Other JC NB                          |
|                                                                                                    |
| VV-Line Detail Print Timesheet []AC WBS Auto Recall Quick Expense Additional Values Notes Submit Close Period |
| Enter Amount                                                                                                  |
| Record: 1/2 < <0SC>                                                                                           |

Pgm: PYETMSHT – Quick Expense Entry

### Expense

Select the required expense code from the List of Values. These codes have been defined in the Enterprise Payroll system.

### Quantity

Enter the number of units i.e. the number of miles, or days for per-diem...

### Rate

The rate will default from the Expense Code but may be changed.

### Amount

The amount will automatically calculate as the quantity times rate.
# **E-Time Timesheet Approvals**

## **E-Timesheet Approval**

| Action Edit Block Field Record Query Utility Help Window                                                                |  |  |  |  |  |  |  |  |  |  |  |
|----------------------------------------------------------------------------------------------------|--|--|--|--|--|--|--|--|--|--|--|
| ⓑ월월월♥@▼└⋎⋣ば⋈★आ७⋑⋑+↑∢▶↓∢▶♥?ऄ፼@@                                                                                          |  |  |  |  |  |  |  |  |  |  |  |
| 🙀 Payroll Electronic Timesheets - TESTV10_X E-Timesheet Approval                                                        |  |  |  |  |  |  |  |  |  |  |  |
| Approver                                                                                                    |  |  |  |  |  |  |  |  |  |  |  |
| Company SWC SWC Construction Company                                                                                    |  |  |  |  |  |  |  |  |  |  |  |
| Timesheet Code SWWK Year 2013 From Period 23 To Period 23                                                               |  |  |  |  |  |  |  |  |  |  |  |
| Work Comp Code Job Dept                                                                                                 |  |  |  |  |  |  |  |  |  |  |  |
| Access Code SUZETTE Password ****** Priority From 1 To 1                                                                |  |  |  |  |  |  |  |  |  |  |  |
| Select Employees Status C Unsubmitted C Pending C Approved C Unapproved C Re Submitted C All                            |  |  |  |  |  |  |  |  |  |  |  |
| Sel Status Period Employee # Employee Name NWHR OT DOT Other JCHR NBHR Total                                            |  |  |  |  |  |  |  |  |  |  |  |
| P 23 SWC-WK-HR5 Ryan Dexter 40 0 0 0 0 40                                                                               |  |  |  |  |  |  |  |  |  |  |  |
|                                                                                                    |  |  |  |  |  |  |  |  |  |  |  |
|                                                                                                    |  |  |  |  |  |  |  |  |  |  |  |
| Evention Pulse, Select Timesharte, Meteo, Undete Timeshart, Submit, University, Unexpression, Clean Deviad, Oven Deviad |  |  |  |  |  |  |  |  |  |  |  |
|                                                                                                    |  |  |  |  |  |  |  |  |  |  |  |
| Uetails<br>Status                                                                                                    |  |  |  |  |  |  |  |  |  |  |  |
| P A U R Line No DT Comp Trade Dept Account Job Phase Category HrsType Posted?                                           |  |  |  |  |  |  |  |  |  |  |  |
|                                                                                                    |  |  |  |  |  |  |  |  |  |  |  |
|                                                                                                    |  |  |  |  |  |  |  |  |  |  |  |
|                                                                                                    |  |  |  |  |  |  |  |  |  |  |  |
|                                                                                                    |  |  |  |  |  |  |  |  |  |  |  |
|                                                                                                    |  |  |  |  |  |  |  |  |  |  |  |
|                                                                                                    |  |  |  |  |  |  |  |  |  |  |  |
|                                                                                                    |  |  |  |  |  |  |  |  |  |  |  |
| Job Name Description                                                                                                    |  |  |  |  |  |  |  |  |  |  |  |
|                                                                                                    |  |  |  |  |  |  |  |  |  |  |  |
| Checked : Timesheet Is Selected To Be Approved Or Unapproved.                                                           |  |  |  |  |  |  |  |  |  |  |  |
| Record: 1/1 < <osc></osc>                                                                                               |  |  |  |  |  |  |  |  |  |  |  |
|                                                                                                    |  |  |  |  |  |  |  |  |  |  |  |

Pgm: PYETMAPR – Time Sheet Approval

If you have set the system to use Automatic Timesheet Approval then this step is not required.

#### **Approver Block**

#### Company

This field will default the access code administration employee company default.

#### **Timesheet Code**

Enter the Timesheet Code to be approved.

#### Year

Enter the year of the timesheets to be approved.

#### From Period, To Period

Enter the range of periods of the timesheets to be approved.

#### Job Company Code

Enter the Job Company. Timesheets entered against this job company will be displayed.

#### Job Code

Enter the Job Code. Timesheets entered against this job will be displayed.

#### **Access Code and Password**

Enter your Access Code and Password.

#### **Priority From and To**

Enter the range of priorities of timesheets to be approved. If a default priority range has been set up in System Options, then that default will be displayed upon opening the screen. If the approver's priority level falls within the range specified, then their employees' timesheets will be displayed. If no priorities are entered, then all timesheets for that company, year and period will be displayed regardless of priorities.

Once the Approver Information has been entered the system will return all submitted timesheets, for all employees listed individually, or belonging to a pay run, under the specified access code. If the setup is such that a specified user is approver for an employee that is approver to other employees, the first approver will be able to see submitted timesheets for those other employees.

The screen will default to show ALL timesheets. To view those timesheets which are unsubmitted, pending, approved, unapproved or resubmitted, click the relevant radio button.

These employees are displayed in the center area of the screen while their actual time sheets are displayed at the bottom of the screen.

There are three different methods of applying approvals.

- b Manually approve every timesheet.
- b Approve each employee one at a time
- b Mass approve all timesheets for employees where the timesheets entered do not violate exception rule limits.

## **JSP E-Timesheet Approval**

#### Timesheet Approval Show Filter Send To Spreadsheet Enter Query

|                         |              |                         |             | E-Time Approval    |      |        |             |             |                    |
|-------------------------|--------------|-------------------------|-------------|--------------------|------|--------|-------------|-------------|--------------------|
|                         | Company Code | Company Name            | Payrun Code | Payrun Description | Year | Period | Start Date  | End Date    | Pending Timesheets |
| ▲ SWC                   |              | SW Construction Company | SWWK        | SWC Weekly Payroll | 2011 | 2      | 04/Jan/2011 | 10/Jan/2011 | 1                  |
| <ul> <li>SWC</li> </ul> |              | SW Construction Company | SWWK        | SWC Weekly Payroll | 2011 | 8      | 15/Feb/2011 | 21/Feb/2011 | 1                  |
| <ul> <li>SWC</li> </ul> |              | SW Construction Company | SWWK        | SWC Weekly Payroll | 2011 | 9      | 22/Feb/2011 | 28/Feb/2011 | 1                  |
| ▲ SWC                   |              | SW Construction Company | SWWK        | SWC Weekly Payroll | 2010 | 10     | 02/Mar/2010 | 08/Mar/2010 | 1                  |
| <ul> <li>SWC</li> </ul> |              | SW Construction Company | SWWK        | SWC Weekly Payroll | 2010 | 15     | 06/Apr/2010 | 12/Apr/2010 | 1                  |
| <ul> <li>SWC</li> </ul> |              | SW Construction Company | SWWK        | SWC Weekly Payroll | 2010 | 16     | 13/Apr/2010 | 19/Apr/2010 | 1                  |
| ▲ SWC                   |              | SW Construction Company | SWWK        | SWC Weekly Payroll | 2010 | 25     | 15/Jun/2010 | 21/Jun/2010 | 1                  |
| <ul> <li>SWC</li> </ul> |              | SW Construction Company | SWWK        | SWC Weekly Payroll | 2010 | 31     | 27/Jul/2010 | 02/Aug/2010 | 1                  |
| <ul> <li>SWC</li> </ul> |              | SW Construction Company | SWWK        | SWC Weekly Payroll | 2010 | 40     | 28/Sep/2010 | 04/Oct/2010 | 1                  |
| <ul> <li>SWC</li> </ul> |              | SW Construction Company | SWWK        | SWC Weekly Payroll | 2010 | 42     | 12/Oct/2010 | 18/0ct/2010 | 1                  |
| ▲ SWC                   |              | SW Construction Company | SWWK        | SWC Weekly Payroll | 2010 | 50     | 07/Dec/2010 | 13/Dec/2010 | 5                  |
| <ul> <li>SWC</li> </ul> |              | SW Construction Company | SWWK        | SWC Weekly Payroll | 2009 | 20     | 12/May/2009 | 18/May/2009 | 1                  |
| <ul> <li>SWC</li> </ul> |              | SW Construction Company | SWWK        | SWC Weekly Payroll | 2008 | 1      | 01/Jan/2008 | 07/Jan/2008 | 1                  |
| ▲ SWC                   |              | SW Construction Company | SWWK        | SWC Weekly Payroll | 2008 | 41     | 07/Oct/2008 | 13/0ct/2008 | 1                  |
| T                       | 4            |                         |             |                    |      |        |             |             |                    |

When the user selects Timesheet Approval, a summary of timesheets to be approved is displayed in a list by Company, Payrun, Year, Period and Pending Timesheets. The Pending Timesheets column displays the number of timesheets to be approved.

| IN CM    | ETime App                        | oroval                              |             |         |            |                |                   |           |         |       | Excep                    | tion Rules Sel | ect Times     | heet N        | otes          | Approve       | Unap;         | prove         | Close Per     | iod Ope   | n Period |
|----------|----------------------------------|-------------------------------------|-------------|---------|------------|----------------|-------------------|-----------|---------|-------|--------------------------|----------------|---------------|---------------|---------------|---------------|---------------|---------------|---------------|-----------|----------|
|          |                                  |                                     |             |         |            |                |                   | Appro     | over    |       |                          |                |               |               |               |               |               |               |               |           |          |
|          | Company SWC                      | <ul> <li>SW Construction</li> </ul> | n Company   |         |            |                |                   |           |         |       |                          |                |               |               |               |               |               |               |               |           |          |
|          | Timesheet Code <sup>®</sup> SWWK | <b></b>                             |             |         |            | Year           | r 2010            | -         |         | From  | n Period <sup>®</sup> 50 | -              |               |               |               | То            | Period        | 50            | ŀ             | •         |          |
| Wor      | k Company Code                   | <b></b>                             |             |         |            | Тур            | e Both            | ·         |         | J     | ob Code                  | -              |               |               |               | Dep           | artment       | 00            | l.            | •         |          |
|          | Access Code SUZETTE              |                                     |             |         |            | Password       | · • • • • • • • • |           |         | From  | n Priority               |                |               |               |               | Т             | Priority      |               |               |           |          |
|          | Status 🛈 All 🤇                   | Unsubmitted C Pending               | (P) C Appro | ved (A) | C Unapprov | red (U) C Resu | ubmitted (R)      |           |         |       |                          |                |               |               |               |               |               |               |               |           |          |
|          |                                  |                                     |             |         |            |                |                   | Select Em | ployees |       |                          |                |               |               |               |               |               |               |               |           |          |
| C Select | Employee No                      | Employee Name                       | Perio       | d       |            | NWHR           | OT                |           | DOT     |       | Other                    | JC             | IR            |               | NE            | BHR           |               | Total         | Submit F      | lag Statu | s Action |
|          | SWC-WK-HR1                       | Nathaniel Carrington                | 50          |         | 40         |                |                   |           |         |       |                          |                |               |               |               |               |               |               | Y             | P         | 3        |
|          | SWC-WK-HR3                       | Natalie Rodman                      | 50          |         | 40         |                |                   |           |         |       |                          |                |               |               |               |               |               |               | Y             | P         | 3        |
|          | SWC-WK-SAL6                      | Paulina Shore                       | 50          |         | 32         |                |                   |           |         |       |                          |                |               |               |               |               |               |               | Y             | Р         | 3        |
|          |                                  |                                     |             |         |            |                |                   | Deta      | ails    |       |                          |                |               |               |               |               |               |               |               |           |          |
| P A L    | s<br>J R SubmitFlag AprvS        | atus ProcessFlag PerClo             | seFlag Comp | DT      | Line No    | Trade          | Dept              | Account   | Job     | Phase | Category                 | Hours Type     | Tue<br>Dec 07 | Wed<br>Dec 08 | Thu<br>Dec 09 | Fri<br>Dec 10 | Sat<br>Dec 11 | Sun<br>Dec 12 | Mon<br>Dec 13 | Comment   | Posted?  |
| @ C (    | С 🖉 У Р                          |                                     | SWC         | G 3     | 724        | 1634           | 00                | 6000.100  |         |       |                          | NWHR           | 8             | 8             | 8             | 8             | 0             | 0             | 8             |           |          |

When the user makes a selection from the log, the approval screen is displayed with the timesheets in the period specified. When a change is made in the top block, the user should press the "Select Timesheet" button to display a new list of timesheets based on the information in the top block. The Job Company Code and Job Code fields allow the user to restrict which timesheets can be approved. Only timesheets with that Job Company Code and Job Code can be approved

The Radio buttons display either all timesheets that satisfy the criteria above, pending timesheets, approved timesheets, unapproved timesheets or resubmitted timesheets. The edit icon allows the user to view and/or edit the timesheet for that employee. The Select checkbox selects all timesheets displayed.

#### [Exception Rules] Button

Exception Rules are used to determine if an employees' timesheets fall within standard guidelines and therefore can be mass approved. Exception Rules in conjunction with the Select Timesheets button will mark for selection all employees whose timesheets do not violate the rules.

This button launches a window where you can enter the maximum number of hours for Normal, Overtime, Double Time, Other and Total Hours. You may enter a value in any or all of these fields.

Once complete close the popup and press the [Select Timesheets] button to mark the rules-compliant timesheets for approval.

Exception rules can be changed at any time and are unique to the session so different approvers may apply different rules.

In JSP E-Time, the Exception Rules button allows the user to restrict the timesheets displayed by entering minimum and maximum hours and clicking the Select Timesheet button.

#### [Notes] Button

The Notes button is available in forms and JSP E-Time. It allows the user to enter notes for the employee in that period.

#### [Select Timesheets] Button

By invoking this button, all the employee timesheets for the period will be marked for approval if they do not violate the exception rules.

Although this process marks the employee record as OK to approve, it does not actually approve the selected record. The approver may remove or add other employees before committing the approval.

#### [Update Timesheet] Button

This button is available in forms and JSP E-Time. It will be active if you have the privilege to update an employee's timesheet. When pressed the button will open the Timesheet Entry form for the employee

whose timesheets you wish to alter. After making the required changes to the timesheets, exit will return to the Approval Screen.

#### [Submit] Button

This button allows the user to submit timesheets that have an Unsubmitted status. When this button is pressed, Unsubmitted timesheets will become Pending, and timesheets that are being resubmitted, will become Resubmitted.

#### [Approve] Button

This button is available in forms and JSP E-Time. It will set the status to Approved on all timesheets related to the selected employees.

#### [Unapprove] Button

This button is available in forms and JSP E-Time. It will set the status to 'Un-approved' on all timesheets related to the selected employees.

If a timesheet is marked as Un-approved, the timesheet then becomes available again in the Timesheet entry form and the employee can make the required changes and re-submit the record. If an e-mail address has been entered in access code set up under the heading 'Unapproved Timesheets/Expenses' the employee will receive an e-mail notifying them that a timesheet has been un-approved and needs to be re-entered and submitted.

#### [Close Period] Button

This button is available in forms and JSP E-Time. It will close the period for the employee selected.

#### [Open Period] Button

This button is available in forms and JSP E-Time. It will open a closed period for the employee selected.

# **Expenses**

## **Expense Entry**

| Action Edit Block Field Red             | cord Query U<br>L 🔌 🗈 📾 | tility Help Windo    | w<br>6 B A VI -  | • <b>†</b> • • | L a        |       | <b>v</b> 9 |  |
|-----------------------------------------|-------------------------|----------------------|------------------|----------------|------------|-------|------------|--|
|                                         |                         |                      |                  |                | <b>•</b> • | N 197 | ₩ ò        |  |
| Kacmic VIU-TESTVIU_X F                  | ayroll Electroni        | c Timesheet Main     | Menu             |                |            |       |            |  |
|                                         |                         |                      |                  |                |            |       |            |  |
| 1 ( ) ( ) ( ) ( ) ( ) ( ) ( ) ( ) ( ) ( | Select Expense          | Sheet                |                  |                |            |       |            |  |
|                                         | Employee SWC            | -WK-HR5              | Ryan Dexter      |                |            |       |            |  |
| Exp                                     | ense #                  | Start Date           | End Date         | Amount         | Claimed    |       |            |  |
| 000                                     | 800000                  | 01-01-2013           | 31-01-2013       |                | 200.00 🕒   | 1     |            |  |
|                                         |                         |                      |                  |                |            |       |            |  |
|                                         |                         |                      |                  |                |            |       |            |  |
|                                         |                         |                      |                  |                |            |       |            |  |
|                                         |                         |                      |                  | <u> </u>       | _          |       |            |  |
|                                         |                         |                      |                  | <u> </u>       |            |       |            |  |
|                                         |                         |                      |                  |                | _          |       |            |  |
|                                         |                         |                      |                  |                |            |       |            |  |
|                                         |                         |                      |                  | ]              |            |       |            |  |
|                                         |                         |                      |                  |                | <u>·</u>   | 1     |            |  |
|                                         |                         |                      |                  |                |            |       |            |  |
|                                         |                         | Enter New Expens     | se Edit/Review B | Expense        |            |       |            |  |
| _                                       |                         |                      |                  |                |            |       |            |  |
|                                         | Н                       | ours Type Job/Acct N | Mapping Minim    | um Hour Codes  | 1          |       |            |  |
|                                         |                         |                      |                  |                |            |       |            |  |
|                                         |                         |                      |                  |                |            |       |            |  |
|                                         |                         |                      |                  |                |            |       |            |  |
| Record: 1/1                             |                         | <08                  | 3C>              |                |            |       |            |  |

Pgm: PYEEXPNS – Enter or Review Expense Entry

Employee Expense entry is used for entering 'Detailed' expenses for specific time periods. Each Expense report is stored and kept on file so that the employee can review older expense reports at any time.

Once an Expense report has been submitted for approval the employee can no longer alter the report.

When first entering the Expense Entry screen, the system will ask if you want to create a new expense report or review an existing one. If you choose an existing report, a list of previously entered expense reports will be available for selection.

| <b>N</b>    | E-Time Expense                                                                                                    | E  | ntry            |      |                     |              | :              | Show Filter Send To | o Spreadsheet   Ei | nter Query |
|-------------|----------------------------------------------------------------------------------------------------|----|-----------------|------|---------------------|--------------|----------------|---------------------|--------------------|------------|
| )<br>U<br>U | E-Time                                                                                                    |    |                 |      | En                  | nployees     |                |                     |                    |            |
| Search      |                                                                                                    |    | Employee Number |      |                     |              | Employee Name  |                     |                    |            |
| Search      | 60                                                                                                    |    | ZZ01            |      | 01 ZZ               |              |                |                     |                    |            |
| 🖃 🍋 E-1     | Time                                                                                                    |    | WCSAL01         |      | Al Comp             |              |                |                     |                    |            |
| ē 🔁         | E-Timesheet                                                                                                    |    | CC-WK-HR4       |      | Albert Yankovic     |              |                |                     |                    |            |
|             | Access Codes                                                                                                    |    | SQ-WK-SAL1      |      | Alfred Chambers     |              |                |                     |                    |            |
|             | Crew Timesheet Configuration                                                                                                    |    | SSEMPVVC1       |      | Alice Watkins       |              |                |                     |                    |            |
|             | Access Code Administration                                                                                                    |    | SEMP0207        |      | Andy Wilson         |              |                |                     |                    |            |
|             | Timesheet Entry                                                                                                    |    | BEN02           |      | Annette Benning     |              |                |                     |                    |            |
|             | Crew Timesheet Entry                                                                                                    |    | 6666            |      | Anthony Brown       |              |                |                     |                    |            |
|             | Mechanic Timesheet Entry                                                                                                    |    | 8910            |      | Apple Thompson      |              |                |                     |                    |            |
|             | Crow Timesheet Approval (23)                                                                                                    |    | 6008S           |      | Ben Fredericks      |              |                |                     |                    |            |
|             | Timesheet Queru                                                                                                    |    | 123456789012346 |      | Beth Adams          |              |                |                     |                    | -          |
|             | E-Expense                                                                                                    |    |                 |      | E E                 | vnenses      |                |                     |                    | New        |
|             | In Job Categories                                                                                                    |    | Evnense No      | Data | Expense Description | Aponoo       | Amount Claimed |                     | Status             |            |
|             | Taxes By Region                                                                                                    |    | Expense No      | Date | No Re               | ecorde Found | Amount Claimed |                     | Status             |            |
|             | Phase/Category LOV Setup     Configuration     Payment Type     Establishment Codes     Establishment Codes     Approver Foroups     Approver Foroups     Expense Entry     Expense Approval     Minimum Code     Security |    |                 |      |                     |              |                |                     |                    |            |
|             |                                                                                                    | Ψ. | 1               |      |                     |              |                |                     |                    | *          |

In JSP E-expense, the employee can select the employee number and click on New to create a new e-expense

### **Default Values Block**

| Action Edit Block   | Eield Record G         | ≩uery ∐t | tility <u>H</u> elp | p <u>W</u> indov | v        |                |                |        |           |           |          |  |  |
|---------------------|------------------------|----------|---------------------|------------------|----------|----------------|----------------|--------|-----------|-----------|----------|--|--|
| fo 🕯 🔒 🃭            | 🖉 🖵 🌮 🛍                | 11       | i 🛃 🛓               | - 2. 🛯           | i 🖻 🇳    | 🖄 + 🕇          | < > ↓ <        |        | 7 ?       | 30        | 9 🖓 🔜    |  |  |
| 🍓 Payroll Electroni | c Timesheets - TE      | STV10_>  | C E-Tin             | ne Expens        | se Entry |                |                |        |           |           |          |  |  |
| Employee/Expense    | e Sheet                |          |                     |                  |          |                |                |        | _         |           |          |  |  |
| Employee SW         | C-WK-HR5               | Ryar     | n Dexter            |                  |          | Expense        | Code 00000008  |        |           |           |          |  |  |
| Default Values      |                        |          |                     |                  |          |                |                |        | _         | Approva   | l Status |  |  |
| Start Date 01-0     | 01-2013                | End D    | ate 31-01           | -2013            | <u>ا</u> | Norking Days   | 31             |        |           | Select Ex | kpense   |  |  |
| Comp Code SW        | с <sub>Јор</sub> GH-НО | ISP      |                     | Phase 01-1       | 100      |                | Category 1000  |        | Er        | iter New  | Expense  |  |  |
| Opportunity         |                        |          |                     |                  |          |                |                |        | -         | Print Ex  | pense    |  |  |
| Adv. Amt.           |                        | ] Status | Unsubm              | itted            |          |                |                |        |           |           |          |  |  |
| Expense Details     |                        |          |                     |                  |          |                |                |        |           |           |          |  |  |
|                     |                        | Working  |                     |                  |          |                |                |        |           |           |          |  |  |
| Start Date          | End Date               | DaysE    | Expense             | Rati             |          | Quantity       | Amount Claimed | Region | Tax 1     |           | Tax 2    |  |  |
| • 01-01-2013        | 31-01-2013             | 31       | HOIL                |                  | ACIL     | <mark></mark>  | 200.00         |        | <u> </u>  |           |          |  |  |
|                     |                        |          |                     |                  |          |                |                |        |           |           |          |  |  |
|                     | <u> </u>               |          |                     |                  |          | <mark>.</mark> |                |        |           |           |          |  |  |
|                     |                        |          |                     |                  |          | <mark>_</mark> |                |        |           |           |          |  |  |
| -1                  |                        |          |                     | L                |          |                |                | L      |           |           |          |  |  |
|                     |                        |          |                     |                  |          |                |                |        |           |           | <u> </u> |  |  |
| Description US D    | ollars                 |          | All Tot             | tals             | Home     | Foreign        |                |        |           |           |          |  |  |
| M&IE Max            |                        |          | in Hon              | ne (             | Currency | Currency       | Total          |        | Coloma 4  |           |          |  |  |
| Hotel May           |                        |          |                     |                  | Claimed  | Claimed        | Claimed        | Tev    | Deteile   | Attec     | hment    |  |  |
|                     |                        |          |                     |                  | 200.00   | 0.00           | 200.00         | Tax    | . Dotalio |           | ninon    |  |  |
| Select The Charge T | ype.                   |          |                     |                  |          |                |                |        |           |           |          |  |  |
| Record: 1/1         |                        |          |                     | <08              | C>       |                |                |        |           |           |          |  |  |

#### Pgm: PYEEXPNS – E-Time Expense Entry

Completion of the Default Values block is not mandatory, any values entered in this area will default into detail lines. This area is meant to speed up repetitive data entry.

Note: There is however one important field in this area, the Status Field. This shows where in the process this particular expense report currently sits.

#### Approval Status Button

Use this button to view current status of the expense, assigned approvers and number of approval levels required to fully approve current expense. The Mandatory flag is marking mandatory level and approver.

Approval Date is populated once an expense is approved by a designated approver(s), and the status is changed to Approved.

#### Select Expense Button

Use Select Expense button to review and modify different expense for the same employee.

#### **Enter New Expense Button**

Use Enter New Expense button to add a new expense sheet for a selected employee.

#### **Print Expense**

Use Print Expense button to print the edit list for a selected expense sheet.

|                                                                                                    |                                                     |                 |               |                 |               |              |             |                 |               |           |          |         | Save     | e&New    | Save   | Cancel |
|----------------------------------------------------------------------------------------------------|-----------------------------------------------------|-----------------|---------------|-----------------|---------------|--------------|-------------|-----------------|---------------|-----------|----------|---------|----------|----------|--------|--------|
|                                                                                                    |                                                     |                 |               |                 |               | Employe      | e           |                 |               |           |          |         |          |          |        |        |
| Employee No SWC-WK-HR5                                                                                   | Employee                                            | Ryan Dexter     |               | Expe            | ense Sheet No | 00021919     |             |                 | Description   |           |          |         |          |          |        |        |
| Expenses                                                                                                 |                                                     |                 |               |                 |               | Attachme     | ents        |                 |               |           |          |         |          |          |        |        |
|                                                                                                    |                                                     |                 |               |                 | Ed            | it Expense I | Details     |                 |               |           |          |         |          |          |        |        |
| Date 101-02-2013 Exp.Code 1 CAR                                                                          |                                                     |                 |               |                 |               |              |             |                 |               |           |          |         |          |          |        |        |
| Quantity 5         Rate 25         Amt Claimed         125         Currency US         Conversion Rate 1 |                                                     |                 |               |                 |               |              |             |                 |               |           |          |         |          |          |        |        |
| Ch.Type Job 👻                                                                                            |                                                     | Company         | SWC CON       | STRUCTIC        |               | Job          | GROVESNO    | R HART 🔺        | Phase B       | LUE PRINT | s 🔺      | • •     | Category | 1000     |        | -      |
| Region                                                                                                   |                                                     | Tax1            |               | <b>^</b>        |               | Tax2         |             | -               | Tax3          |           | -        | C       | ustomer  |          |        | -      |
| Adv.Pay                                                                                                  |                                                     | Establish.      |               |                 |               | Project      |             | -               | Comm.         |           |          |         |          |          |        | *<br>* |
|                                                                                                    |                                                     |                 |               |                 | 1             | Expense De   | tails       |                 |               |           |          |         |          |          |        |        |
| Date Expense Expense<br>Name Type                                                                        | Quantity Rate                                       | Amt.<br>Claimed | Conv.<br>Rate | Tax Amt.Payable | Comp Job      | Phase Cat    | Opportunity | Payment<br>Type | Establishment | Comment   | Customer | Project | State Ci | ty Count | Status | Delete |
|                                                                                                    |                                                     |                 |               |                 | N             | lo Records F | ound        |                 |               |           |          |         |          |          |        |        |
|                                                                                                    | Total amount claimed Total tax Total amount payable |                 |               |                 |               |              |             |                 |               |           |          |         |          |          |        |        |
|                                                                                                    |                                                     |                 |               |                 | N             | lo Records F | ound        |                 |               |           |          |         |          |          |        |        |

#### Description

In JSP E-Time, the user can enter the description of the e-expense in the top block.

#### **Details Block**

#### Start Date/End Date

These are starting and ending dates of the expense. For example a hotel expense may be for March 1 to March 3.

#### **Working Days**

Working days are automatically calculated from the entry of the start/end date range for actual working days, i.e. Monday through Friday.

#### **Expense Code**

Select the expense code from the LOV.

#### Rate

Enter a rate associated with the expense code if a rate has not defaulted from the expense set up in enterprise. For example mileage may be set at .20 cents a mile. If a standard rate has been set it will default into this field, but may be changed

#### Quantity

Enter the quantity associated with the expense code, i.e. miles, days etc.

#### **Amount Claimed**

Amount claimed is rate x qty.

#### Tax 1,2,3 Fields

Enter up to 3 tax codes for each line. The previously entered expense amount will the amount included taxes, for example, if 1150\$ were entered as the expense amount and Tax1 7% and Tax2 8% were added, the system will calculate Tax1 amount of 70\$ and Tax 2 amount of 80\$, leaving 1000\$ as the net expense amount.

Note: Tax fields will be available only if the payroll control is set to post expenses through timesheet posting.

#### Currency

Enter the currency of the expense.

#### **Conversion Rate**

Enter the currency code conversion factor at the time of the expense.

#### Charge Type

This field indicates Job or Overhead charge. If it is to Job you will have to enter the Job, Phase and Category.

#### Comments

This is a short description about the expense entered. If the "Comments –E expense" flag is checked in Company Control, then comments will be mandatory in e-expense entry.

Once all the details have been entered, press the [**Submit**] button to mark the records as ready for approval. One an Expense Report has been submitted you cannot change it. After Submitting only the Approver may change the report. If e-mail addresses have been entered in access code set up, the approver will receive an email showing an expense waiting for approval.

If the expense entered was against a Joint Travel Regulation job, and the expense type was a JTR Hotel or Per Diem the system will first make sure that you have entered a City and State. It will then check to see if the amount entered exceeds the JTR limit and if it does, a warning will be displayed. You may then elect to make changes to the amount or rate.

|            | Close              |        |        |          |          |              |            |       |             |         |           |           |      |             |              |               |         |             |           |       |             |               |        |
|------------|--------------------|--------|--------|----------|----------|--------------|------------|-------|-------------|---------|-----------|-----------|------|-------------|--------------|---------------|---------|-------------|-----------|-------|-------------|---------------|--------|
|            |                    |        |        |          |          |              |            |       |             |         | E         | mployee   | •    |             |              |               |         |             |           |       |             |               |        |
| Employee N | o SWC-WK-HR5       | i      | Employ | yee Rya  | n Dexte  | r            |            |       | Expens      | e Sheet | No 000219 | 26        |      |             | Des          | cription      |         |             |           |       |             |               |        |
| Expenses   | penses Attachments |        |        |          |          |              |            |       |             |         |           |           |      |             |              |               |         |             |           |       |             |               |        |
|            | Expense Details    |        |        |          |          |              |            |       |             |         |           |           |      |             |              |               |         |             |           |       |             |               |        |
| Date       | Expense Name       | Expens | е Туре | Quantity | Rate     | Amt. Claimed | Conv. Rate | Tax   | Amt.Payable | Comp    | Job       | Phase     | Cat  | Opportunity | Payment Type | Establishment | Comment | Customer    | Project   | State | City County | Status        | Delete |
| 07-06-2013 | Car Expenses       | Actual |        | 5        | 25       | \$125.00 US  | 1          | \$.00 | \$125.00 US | SWC     | GH-HOSP   | 01-100    | 1000 |             |              |               |         |             |           |       |             | Not Submitted | ×      |
|            |                    |        | To     | tal amou | nt claim | ned          |            |       |             |         |           | Total tax |      |             |              |               |         | Total amoun | nt payabl | ie    |             |               |        |
|            |                    |        |        | \$125    | .00      |              |            |       |             |         |           | \$.00 US  |      |             |              |               |         | \$125.0     | 0 US      |       |             |               |        |
|            |                    |        |        |          |          |              |            |       |             |         |           |           |      |             |              |               |         |             |           |       |             |               |        |
|            |                    |        |        |          |          |              |            |       |             |         |           |           |      |             |              |               |         |             |           |       |             |               |        |
|            |                    |        |        |          |          |              |            |       |             |         |           |           |      |             |              |               |         |             |           |       |             |               |        |
|            |                    |        |        |          |          |              |            |       |             |         |           |           |      |             |              |               |         |             |           |       |             |               |        |
|            |                    |        |        |          |          |              |            |       |             |         |           |           |      |             |              |               |         |             |           |       |             |               |        |

In JSP E-expense entry, the [**Submit**] button will submit the e-expense for approval and the [**Add**] button will allow the user to create a new expense for the specified employee.

### **Expense Approval**

|                               | Action Edit Block | Eield Record Que | ery Utility Help Window         |            |                                                                                                    |                |        |          |
|-------------------------------|-------------------|------------------|---------------------------------|------------|----------------------------------------------------------------------------------------------------|----------------|--------|----------|
| General Ledger                | 6 6 9 0           | 0                |                                 | 6 6 4 3    | + + + + + +                                                                                                    | 1 a d 🕅        |        | ? 🖬      |
| Accounts Payable              |                   |                  |                                 |            | e e la care de la care de la care |                | v      |          |
| Fixed Assets                  | CMIC Enterpris    | e-TEST2005 Payro | DII Electronic Timesheet Main   | menu       |                                                                                                    |                | 3      |          |
| Job Costing                   |                   |                  |                                 |            |                                                                                                    |                |        |          |
| Subcontract Management        |                   |                  |                                 |            |                                                                                                    |                |        |          |
| Job Billing                   |                   |                  | <i>1</i>                        |            |                                                                                                    |                |        |          |
| ) Progress Billing            | 💯 Select Expe     | nse Sheet        |                                 |            |                                                                                                    |                |        |          |
| Change Management             | Expense #         | Employee #       | Employee Name                   | Start Date | End Date                                                                                                    | Amount Claimed | Status |          |
| Requisitions                  | 00000060          | 01-7             | Jim Morgan                      | 08/09/2004 | 10/09/2004                                                                                                    | 445.00         | S      | <u></u>  |
| Purchase Order                | 00000077          | E1               | Kathy Harman                    | 08/12/2004 | 08/12/2004                                                                                                    | 126.00         | S      |          |
| Equipment Costing             | L 00000080        | E1               | Kathy Harman                    | 08/12/2004 | 08/12/2004                                                                                                    | 555.00         | S      | 1        |
| Preventive Maintenance        | 00000137          | E3               | George Parkinson                | 10/05/2005 | 10/05/2005                                                                                                    | 1,000.00       | S      | 1        |
| Payroll                       | L 00000144        | 1                | Frank Satro                     | 12/05/2005 | 12/05/2005                                                                                                    | 5,555.00       | S      | i        |
| 🕒 Setup                       | C 00000145        | 1                | Frank Satro                     | 1205/2005  | 1205/2005                                                                                                    | 6 666 00       | S      | 1        |
| - Administration              | C 00000158        | 1 = 2            | Cearge Berkinson                | 2405/2005  | 24/05/2005                                                                                                    | 640.00         | 6      | 1        |
| Timesheet                     |                   |                  |                                 | 24/03/2003 | 24/05/2005                                                                                                    | 00.00          |        | {        |
|                               | T_00000159        | CA-EHR-PORTER    | Karen Porter                    | 25/05/2005 | 31/05/2005                                                                                                    | 320.00         | 5      | 4        |
| Renorts                       | 00000160          | E3               | George Parkinson                | 25/05/2005 | 25/05/2005                                                                                                    | 359.81         | S      |          |
| Government Forms              | L_00000161        | E5               | Johnie Dalton                   | 25/05/2005 | 25/05/2005                                                                                                    | 280.00         | S      | <u>.</u> |
| Utilities                     |                   |                  |                                 |            |                                                                                                    |                |        |          |
| Payroll Electronic Timesheets |                   |                  | Select Evnense St               | neets Car  | ncel                                                                                                    |                |        |          |
| ) Canadian Payroll            |                   |                  |                                 | 10010 201  |                                                                                                    |                |        |          |
| Human Resources               |                   |                  |                                 |            |                                                                                                    |                |        | _        |
| Integration                   |                   |                  | Expense Job Categories          | Expense Er | ntry/Approval                                                                                                    |                |        |          |
| Imaging                       |                   |                  |                                 |            |                                                                                                    |                |        |          |
| CRM Menu                      |                   |                  | Expense <u>T</u> axes by Region |            |                                                                                                    |                |        |          |
| System                        |                   |                  |                                 |            |                                                                                                    |                |        |          |
| Security                      |                   |                  |                                 |            |                                                                                                    |                |        |          |
|                               |                   |                  |                                 |            |                                                                                                    |                |        |          |
|                               |                   | 1 1 1            |                                 |            |                                                                                                    |                |        |          |

Pgm: PYEEXPNS – E-Time Expense Approvals – Selection Display

Once an employee has submitted an expense report, it is ready for approval. When you first select Expense Entry/Approval, you will be asked if you want to enter an expense or approve expenses, in this case select Approve.

The system will then display a listing of all Expense submissions that the current account in use has the authority to approve. Select the appropriate Expense report from the listing, then click [Select Expense Sheets] to view the details for Approval/Unapproval.

| E-Time                          |                                                                                                    |               |
|---------------------------------|----------------------------------------------------------------------------------------------------|---------------|
| ¢⊡∎ E-Time ^                    | Approve Reject C                                                                                                    | Close         |
| Search Go                       | 07-06-2013 📃 Period: 23 Year: 201                                                                                                    | 13            |
| F- P E-Time                     | Employee                                                                                                    | _             |
| E-Timesheet                     | Employee No SWC-WK-HR5 Employee Ryan Dexter Expense Sheet No 00000008 Description                                                                                                    |               |
| E-Time Role Maintenance         | Expenses Attachments                                                                                                    | $\overline{}$ |
| Crew Timesheet Configuration    | Expense Details                                                                                                    |               |
| Access Code Administration      | Date Expense Name Expense Quantity Rate Amt. Claimed Rate Came. Tax Amt.Payable Comp Job Phase Cat Opportunity Payment Establishment Comment Customer Project State Cited Comp State Cited Comp S | ity C         |
| Crew Timesheet Entry            | 01-01-2013 Hotel Expenses Actual \$200.00 US 1 \$200.00 US SWC GH-HOSP 01-100 1000                                                                                                    |               |
| Mechanic Timesheet Entry        | Total amount claimed Total tax Total amount payable                                                                                                    |               |
| - Timesheet Approval (39)       | \$200.00 US \$200.00 US                                                                                                    |               |
| Crew Timesheet Approval         |                                                                                                    |               |
| E-Expense                       |                                                                                                    |               |
| Job Categories                  |                                                                                                    |               |
| Hours Type Job/Accounts Mapping |                                                                                                    |               |
| Configuration                   |                                                                                                    |               |
| Payment Type                    |                                                                                                    |               |
|                                 |                                                                                                    |               |
|                                 |                                                                                                    |               |
| Assign Levels                   |                                                                                                    |               |
| Approver Groups                 |                                                                                                    |               |
| Expense Entry                   |                                                                                                    |               |
|                                 |                                                                                                    |               |
| Minimum Code                    |                                                                                                    |               |
|                                 |                                                                                                    |               |

#### [Approve Expense] Button

This button is available in forms and JSP E-expense. When this button is activated the system will change the approval status from Pending to Approved.

#### [Un-Approve Expense] Button

This button marks an approved or submitted expense report as un-approved. This means that the employee can re-enter or change the data on the report and then re-submit it. If an e-mail address has been entered in access code setup the user will get an e-mail stating that the expense has been un-approved and needs adjusting. This is similar to the [**Reject**] button in JSP E-expense approval.

# Queries

## **E-Timesheet Query**

| Action Edit Block Eield Record                                                                                                    | Query Utility Help Wir                                                                                | ndow<br>SS 🗈 🖓 | Sh + 1                  | t ↔              | ∔∢⊮        | ₩ ?        | - ]   ]   ]   ]   ]   ]   ]   ]   ]   ] |  |  |  |  |
|----------------------------------------------------------------------------------------------------|----------------------------------------------------------------------------------------------------|----------------|-------------------------|------------------|------------|------------|-----------------------------------------|--|--|--|--|
| Revealed the sector of the sector of the sec | TESTV10_X E-Timeshe                                                                                   | et Query       | _                       | -                |            |            |                                         |  |  |  |  |
| Criteria                                                                                                    |                                                                                                    |                |                         |                  |            |            |                                         |  |  |  |  |
| Company Code SWC S<br>Timesheet Code SWWK<br>From Period 23 03-<br>Employee SWC-WK-<br>Job Company SWC S                                                                                                    | WC Construction Company SWC Weekly Payroll -06-2013 09-06-201 HR5 Ryan Dexter WC Construction Company | ]<br>13        | Year 20<br>To Period 23 | 113<br>03-06-201 | 3          | 09-06-2013 |                                         |  |  |  |  |
| Job GH-HOSP                                                                                                    | Grovesnor Hart                                                                                        | Hospital       |                         |                  |            |            |                                         |  |  |  |  |
| Detail                                                                                                    |                                                                                                    |                |                         |                  |            |            |                                         |  |  |  |  |
|                                                                                                    | DT Comp Job                                                                                           | Account        | Туре                    | Total Hours      | Exp Amount |            |                                         |  |  |  |  |
| -                                                                                                    |                                                                                                    |                |                         |                  | 200        |            |                                         |  |  |  |  |
|                                                                                                    |                                                                                                    |                |                         |                  |            |            |                                         |  |  |  |  |
|                                                                                                    |                                                                                                    |                |                         |                  |            |            |                                         |  |  |  |  |
|                                                                                                    |                                                                                                    |                |                         |                  |            |            |                                         |  |  |  |  |
|                                                                                                    |                                                                                                    |                |                         |                  |            |            |                                         |  |  |  |  |
|                                                                                                    |                                                                                                    |                |                         |                  |            |            |                                         |  |  |  |  |
| _                                                                                                    |                                                                                                    |                |                         |                  |            |            |                                         |  |  |  |  |
| -                                                                                                    |                                                                                                    |                | Totals                  | 30               | 200        |            |                                         |  |  |  |  |
|                                                                                                    | Job Grovesnor Hart                                                                                    | Hospital       |                         |                  |            | Drill Dow  | n                                       |  |  |  |  |
| Enter Data Type I = loh Code: G = .                                                                                                    | General Ledger                                                                                        |                |                         |                  |            | _          |                                         |  |  |  |  |
| Record: 1/1                                                                                                    |                                                                                                    | <osc></osc>    |                         |                  |            |            |                                         |  |  |  |  |

Pgm: PYETMQRY – E-Timesheet Query

Users or approvers can easily query the timesheet information for an employee by one or more periods using etime Query.

# **Crew & Mechanic Time**

## **Overview of Crew/Mechanic Time**

Crew and Mechanic time entry are two powerful ways of entering time against multiple employees and the equipment the employees are assigned to while working with in one entry.

#### Features of Crew Time Entry include:

- Entering time to a full crew that is associated to one job, both time and one or more pieces of equipment.
- Associating time to the equipment when it is idle or out for repairs.
- Changing the employee rate by the equipment used.
- Assigning union pay rate by shift.
- Entering both the revenue charge and cost for equipment in one timesheet.
- Costing time to job, equipment or GL on one line.
- Entering time to equipment without entering employee time.
- Time can be entered against employees belonging to different pay runs on one time entry sheet.

#### **Features for Mechanic Time Entry**

- Record time and equipment for the mechanic, the mechanic work assignment distribution and equipment assigned to the mechanic in one entry.
- Distribution is for J, G, E and W Lines.

# Crewtime

## **Payroll Electronic Timesheet**

The same setup required for E-Time payroll periods and access code administration is required for both crew time and mechanic time.

## Crew/Mechanic Configuration

The crew/mechanic configuration is the first step in creating crew and mechanic timesheets. Here you will enter how many rows and columns are to be displayed on the entry screens, if the distribution job field should appear on the entry screen, what companies are allowed to enter information and the default job categories and equipment transaction codes that are to be used. You may also have additional columns that should be available at all times such as idle time for the equipment assigned to the employee or repair of said equipment. The names of the additional columns and where they should be placed on the entry screen will be entered on the configuration screen.

| Cre          | w/Mechanic Time Config   | uration                |               |                  |                            |                        |               | Save Configuration          |
|--------------|--------------------------|------------------------|---------------|------------------|----------------------------|------------------------|---------------|-----------------------------|
|              |                          |                        | Ti            | imesheet Confi   | guration                   |                        |               |                             |
|              | Displayed Rows 50        | Crew Timesheet Columns | 5             | Sh               | row Distribution Job Field | Show Phase Qty Field 🔽 |               | Show Trucker Info           |
|              | Trade Code Editable 🔽    | Show Over Time Hou     | ir 🗖          |                  | Show Union 🔽               | Utilize Crew Codes     | Show Other Ho | urs In Mechanic Timesheet 🔽 |
| Copy Pre     | evious Timesheet Hours 🔽 |                        |               |                  |                            |                        |               |                             |
|              | Employee Time Cate       | egory Defaults         |               |                  |                            | Equipment Tim          | ne Defaults   |                             |
|              |                          |                        |               | New              |                            |                        |               | New                         |
| Company Code | Company Code             | Category Code          | Category Code | Action           | Company Code               | Company Name           | Tran Code Tra | an Name Action              |
|              |                          |                        |               |                  |                            |                        |               |                             |
|              |                          |                        |               |                  |                            |                        |               |                             |
|              |                          |                        |               |                  |                            |                        |               |                             |
|              |                          |                        |               |                  |                            |                        |               |                             |
|              |                          |                        |               |                  |                            |                        |               |                             |
|              |                          |                        | Addi          | itional Equipmen | nt Columns                 |                        |               |                             |
|              |                          |                        |               | 4                |                            |                        |               | New                         |
|              | Column Nu                | umber                  |               |                  | ion                        |                        |               |                             |
| 16           |                          |                        |               | Idle             |                            |                        | ×             |                             |
| 17           |                          |                        |               | Repa             | irs                        |                        | ×             | •                           |
|              |                          |                        |               | Column Det       | ails                       |                        |               |                             |
|              | Ourseau Oute             |                        |               |                  | T 0                        |                        | Tree Name     | New                         |
|              | Company Code             | Compi                  | any Name      | No Records Fr    | Iran Code                  |                        | Iran Name     | Action                      |

#### Show Other Hours in Mechanic Timesheet

This flag is used to indicate whether Other Hours should be shown or not, on the Mechanic Timesheet.

#### **Copy Previous Timesheet Hours**

This flag, if checked, will copy employees and their hours entered in Crew Time to a new timesheet when the "Copy Previous Record" button is checked in Crew Timesheet Entry. The Job, Shift and Crew Code must be the same as the previous timesheet on the new timesheet to be copied.

If the flag is not checked, only the employees will be copied over and not their hours.

### **Other Setup Options**

A) If copied employees are to be used in crew time the checkbox on your job setup 'Use Job Company To Pay Employee' must be checked. When this checkbox is checked crew time will automatically create a timesheet for the employee that has been copied to the job company. (Note: you will only see the primary employee on the LOV).

For example – There are three companies with company codes, WI, WH, WX. The employee 12345 has a primary company WI, but has been copied to company WH. The employee now has two codes 12345 and 12345-WH. The job entered in crew time belongs to company WH.

#### Situation 1

In the job setup screen the checkbox is checked to pay from the job company. On the LOV the employee code 12345 is found and selected. Hours are entered and the timesheet is posted. When printed you will see that the employee timesheet is for company WH and they will be paid from the WH payroll. No intercompany transaction will be created.

#### Situation 2

The checkbox is unchecked on the job setup. On the LOV the employee code is 12345 is found and selected. Hours are entered and the timesheet posted. When printed you will see that the employee is paid from his primary company WI and an intercompany transaction has been created.

B) If you wish to have the employee rate increase according to the trade associated to equipment you must associate the trade code to the equipment class. If the rate is higher than the trade rate assigned to the employee the trade will automatically change and pay the higher rate with the use of the equipment. If the rate for the trade associated to the equipment is lower than the employee normal rate the trade code will not change and the employee will be paid the rate associated to his trade. (Note in the case when more than one piece of equipment has been associated to the employee the trade code for the first piece of equipment is the only one that will be read).

For example – The employee trade 1000 pays 11.00/hr the first piece of equipment associated to the employee has a trade that pays 10.00/hr and the second piece of equipment assigned to the employee has a trade associated that pays 15.00/hr. The employee trade will not change and the employee will be paid \$11.00/hr.

C) When an employee has a piece of equipment assigned on the Rates tab of the employee profile the equipment line will automatically have this piece of equipment as a default in both crew and mechanic time.

D) 'System Options System Wide Unique Jobs' system options checkbox - If you are using unique job codes across all companies you will have this check box checked on the Projects tab in System options and you will only see the job code when entering in the header of crewtime entry. However if this checkbox is unchecked then you will be required to enter both the job company code and the job code.

## **Crewtime Entry Screen**

| Crew Time Entry                                   |            |             | Copy Previous   | Record | New Save | Edit Submit | Rega | ll Previous Header | Refresh  | Prin <u>t</u> Tir | mesheet Prepo | st Timesheet | Post Tim | esheet |
|---------------------------------------------------|------------|-------------|-----------------|--------|----------|-------------|------|--------------------|----------|-------------------|---------------|--------------|----------|--------|
|                                                   |            |             | Crew Time Entry |        |          |             |      |                    |          |                   |               |              |          |        |
| Job NH-MALL New Haven Mall                        |            | Date        | 030711 🕎        |        | Show OT  | T Hour 🔽    |      | Prior              | Period 🕅 |                   | Actual        | Work Date    |          |        |
| Shift All Shifts                                  |            | Crew Code   | CREW-COPY       | •      |          |             |      |                    |          |                   |               |              |          |        |
| 12345 mm (D) (barree To                           | Colu       | mn 1        | Column          | 2      |          | Column 3    |      | (                  | Column 4 |                   |               | Column 5     |          |        |
| 12345 Next (F) Charge to                          | ×          | Phase 💌     | 🗙 Equipm        | ent 💌  |          | × Phase     | -    |                    | × Phase  | -                 |               | × Phase      | -        |        |
|                                                   | Phs 01-100 | <b>^</b>    | Equip TRUCK     | -      | Phs      |             | -    | Phs                |          | -                 | Phs           |              | •        |        |
|                                                   | Cate       | gory 1000 🔺 | Category ALL    | -      |          | Category    | -    | (                  | Category | -                 |               | Category     | -        |        |
|                                                   | Phase (    | Qty         | Tran Code 103   | -      | P        | hase Qty    |      | Pha                | se Qty   |                   | Ph            | ase Qty      |          |        |
| Select Employees Select Phases                    |            | *           |                 |        |          |             | *    |                    |          | -                 |               |              | -        |        |
|                                                   | Comment    | <b>V</b>    |                 |        | Comment  |             | 7    | Comment            |          | $\nabla$          | Comment       |              | -        | Com    |
|                                                   | Disp Job   | -           |                 |        | Disp Job |             | -    | Disp Job           |          | -                 | Disp Job      |              | -        |        |
|                                                   |            |             |                 |        |          |             |      |                    |          |                   |               |              |          |        |
| Control/Entered Labor Total                       |            | 0.00 7.00   | 0.00            | 9.00   |          | 0.00        | 0.00 |                    | 0.00     | 0.00              |               | 0.00         | 0.00     |        |
| ControVEntered Equipment Total                    |            | 0.00 0.00   | 0.00            | 0.00   |          | 0.00        | 0.00 |                    | 0.00     | 0.00              |               | 0.00         | 0.00     |        |
| EMP SWC-WK-HR3 Rodman, Natalie Trade 6432 A Union |            | 4.00        |                 | 4.00   |          |             |      |                    |          |                   |               |              |          |        |
| Over Time                                         |            |             |                 |        |          |             |      |                    |          |                   |               |              |          |        |
| EMP SWC-WK-HR6 Judd, Joanna Trade 1634 A Union    |            | 3.00        |                 | 5.00   |          |             |      |                    |          |                   |               |              |          |        |

Crew Time Entry Form

#### Company

This field may or may not be available for entry depending on your system options setting, 'System Wide Unique Jobs'. If unchecked the company field will be available and it is mandatory. Checked the company field will not be available, meaning the job code will not exist in any other company.

#### Job

Enter the job code for the job the time is being entered against

#### Date

Enter the date for the day the time is being entered against

#### Crew

This is a user defined field. You may use this field to identify it in the Crew/Mechanic Approval screen.

#### **Columns and Rows**

To get the columns and rows to appear press the [Refresh] button or tab from the Crew field.

#### **Copy Previous Record**

This button will copy employees and their hours entered in Crew Time to a new timesheet if the Copy Previous Timesheet Hours flag is checked in the Configuration screen. The Job, Shift and Crew Code must be the same as the previous timesheet on the new timesheet to be copied.

If the flag is not checked, only the employees will be copied over and not their hours.

#### Shifts

The shift will default from the System Options setting. You may change it according to your System Option setup whether it allows for All Shifts, Day, Evening and Night. For Mechanic Time the shift will default from the Payroll Control.

#### [Select Employees]

You may use the [Select Employees] button or you may select employees from the LOV when entering. If there are many employees on the crew the use of [Select Employees] is advised. All employees that are selected will default to the rows in the field.

| 1 2 3 4 5 6 7 8 9 10 NEXT 🕨 | Charge To                  | Column 1<br>X Phase | Column 2         | Column 3         |    |
|-----------------------------|----------------------------|---------------------|------------------|------------------|----|
| Selec                       | ct Employees Select Phases | Phs 05-HEAVYEQUIPMN | Dept 00          | Equip AGG716     | Ph |
|                             |                            | Category L          | Account 5100.200 | Category ALL 🔺   |    |
|                             |                            |                     |                  | Tran Code TIRE 🔺 |    |

#### [Select Phases]

| 1 2 3 4 5 6 7 8 9 10 NEXT 🕨 | Charge To              | Column 1 X Phase | Column 2         | Column 3<br>X Equipment 💌 | 1  |
|-----------------------------|------------------------|------------------|------------------|---------------------------|----|
| Select Employees            | Select P <u>h</u> ases |                  | Dept 00          | Equip AGG716              | Ph |
|                             |                        | Category L       | Account 5100.200 | Category ALL 🔺            | Ī  |
|                             |                        |                  |                  | Tran Code TIRE 🔺          | ]  |

You may use the [Select Phases] button to select the phases the time will be entered against or you may select the phases from the LOV during entry. If you use the [Select Phases] button the phase codes will default to individual columns with category defaulting from the configuration screen.

### Columns

| Column 1               | Column 2         | Column 3             |  |
|------------------------|------------------|----------------------|--|
| 🗙 Phase 💽              | 🗙 GL Account 💌   | 🗙 Equipment 🖃        |  |
| Phs 05-HEAVYEQUIPMN1 🔺 | Dept 00 🔺        | Equip AGG716 🛛 🔺 Ph: |  |
| Category L 🔺           | Account 5100.200 | Category ALL         |  |
|                        |                  | Tran Code TIRE 📃 🔺   |  |

The columns will reflect the cost side of the transaction. You may enter time against a phase/category combination, or against equipment or general ledger. Select from the drop down list the type of cost this will be.

Job - select phase if phase has not been defaulted. Category will default from the configuration screen. If the category is not assigned to this phase it will appear in red. You may either change the category in the crewtime screen or you may go to job cost and assign the configuration category to the phase.

Equipment - select the equipment code, category and Cost transaction code you want to charge time against.

**General Ledger** – select G/L Account from the dropdown list, and the department and account that time will entered against.

#### Column that has the Job Code

| Column 1 |                         |      |  |  |  |  |
|----------|-------------------------|------|--|--|--|--|
|          | 🗙 Phase                 | •    |  |  |  |  |
| Job      | 91378C2                 | -    |  |  |  |  |
| Phs      | Phs <mark>AGG955</mark> |      |  |  |  |  |
|          | CategoryL               |      |  |  |  |  |
|          | 0.00                    | 0.00 |  |  |  |  |
|          | 0.00                    | 0.00 |  |  |  |  |

If in the configuration screen you selected to have the job code available in the column you may change the defaulted job code to a sub job belonging to the job entered in the header, otherwise leave the job code as defaulted. If you did not have this selection in the configuration screen you will be able to charge to the controlling job only.

### **Other Columns**

In the configuration screen you may have setup other columns such as Idle and/or Repair

These columns will appear in the placement that was entered on the configuration screen. You will be required to enter the same distribution setup as above. These columns will be used to record the time the equipment was sitting idle or in for repair as an example.

|     | Column 10 |   | Idle                   | Repairs             |
|-----|-----------|---|------------------------|---------------------|
|     | 🗙 Phase   | • | Phase 💌                | Phase 💌             |
| Phs |           | - | Phs 05-HEAVYEQUIPMN1 🔺 | Phs 05-HEAVYEQUIPMN |
|     | CategoryL | - | Category O 🔺           | Category 🧕 🔺        |
|     |           |   |                        |                     |

### Control

| Control/Entered Labor Total     | 8.00  | 8.00 |
|---------------------------------|-------|------|
| Control/Entered Equipment Total | 16.00 | 8.00 |

There are non-mandatory Controls that may be entered for both the labor columns and the equipment columns. The first field is in white and is where the operator will enter the batch total for the labor about to be entered and a batch total for the equipment time about to be entered. When the entry is finished the right and left hand fields should match. If an entry error has been made the control will appear in red and a correction to the entry must be made before Submit or Post can be processed.

| Repairs<br>Phase       |      |      |      |      |      |      |
|------------------------|------|------|------|------|------|------|
| Phs 05-HEAVYEQUIPMN1 🔺 |      |      |      |      |      |      |
| Category O             |      |      | Tota | al   |      |      |
|                        | Ctrl | NW   | ov   | DT   | от   | ALL  |
|                        | 8.00 | 8.00 | 0.00 | 0.00 | 0.00 | 8.00 |
| 0.00 0.00              | 16   | .00  |      |      |      | 8.00 |
|                        | +×   | +    |      |      |      | 8.00 |
|                        | ×    | +    |      |      |      | 8.00 |

At the end of the columns the total control will appear, that you may find easier to work with. As each row is totaled it will be compared to the controls. It to must balance before submit and post will be allowed.

#### Rows

The rows in crewtime sheet allow for the entry of employee time and trade, equipment used, overtime and leaves.

| EMP COWAN George Cov | wan Trade <mark>6413 🔺</mark> |
|----------------------|-------------------------------|
| E                    | Over Time                     |
| EMP                  | Over Time<br>Double Over Time |
| EMP                  | Idle                          |
|                      | Repair                        |
|                      | Vacation                      |
| 🛨 EMP 💌              | Irade                         |

To have the dropdown list appear press the + to the extreme left. If you need to enter more than one line of overtime or leave press the + twice etc. When you want to delete press the - sign to the left of the dropdown list.

#### EMP EQP

The next selection is Employee Time or Equipment Time. For Equipment time this will be the revenue charge to the job. You can enter multiple equipment lines against one employee. For pay rates and hour types the crewtime entry will accept only the first piece of equipment entered against the employee. You can enter an employee only line and not enter equipment. Equipment lines can be entered without entering time to the employee.

| COMAGN | George Cowen  | Trade | 6413 |  |
|--------|---------------|-------|------|--|
| COMAN  | George Cowari | maac  | 0410 |  |

EMP - If the [Select Employees] list was not used select the employee from the LOV. The Trade Code will default from the Employee Profile.

| ÷ | EMP 💌 | DANE  | Morgan Dane     | Trade | 6117 | - |
|---|-------|-------|-----------------|-------|------|---|
|   | EQP 💌 | A1000 | John Deere A100 | Tran  | CHGE | • |

In the above example the employee name was selected and when the EQP was selected the equipment code automatically defaulted from the setup in the employee profile as the equipment assigned to this employee.

If no equipment is assigned then an equipment code will have to be selected from the LOV.

You will see the equipment code, equipment description and the equipment revenue transaction code. The transaction code defaulted from the crew/mechanic time configuration.

#### **Equipment Classes**

Equipment classes play a large role in crewtime entry in that they can change the rate of pay by associating the trade code assigned to the equipment with the payroll pay rate entry

+

#### Equipment Classes

|   | Code                          | Name                                      | Trade               | Trade Name                                                                |
|---|-------------------------------|-------------------------------------------|---------------------|---------------------------------------------------------------------------|
| • | M-AGG                         | Aggregate Truck                           | TRK                 | Truck Driver                                                              |
|   | WI-AGG05                      | Agg                                       | 8315                | Crane Operator                                                            |
|   | WI-AGGA1                      | Aggregate 1                               | 8316                | Excavating Equipment Ops                                                  |
|   | WI-AGGA2                      | Aggregate 2                               | 8317                | Grader, Dozer, Scraper Operat                                             |
|   | WI-AGGA3                      | Aggregate 3                               | TRK                 | Truck Driver                                                              |
|   | M-AGGA1<br>M-AGGA2<br>M-AGGA3 | Aggregate 1<br>Aggregate 2<br>Aggregate 3 | 8316<br>8317<br>TRK | Excavating Equipment Ops<br>Grader, Dozer, Scraper Operat<br>Truck Driver |

#### Pay Rate by Trade Code

#### Equipment Classes

|   |          |             |        |        | ate Codes - |           |       |
|---|----------|-------------|--------|--------|-------------|-----------|-------|
|   | Code     | Name        |        | Normal | Overtime    | Double OT | Other |
| • | WI-AGG05 | Agg         |        | EQUI   | EQUI        | EQUI      | Z100  |
|   | WI-AGGA1 | Aggregate 1 | )ps    | Z100   | Z100        | Z100      | Z100  |
|   | WI-AGGA2 | Aggregate 2 | Operat |        |             |           |       |
|   | WI-AGGA3 | Aggregate 3 |        |        |             |           |       |

#### By Payroll Rate Code

#### Sample 1.1

In this sample the employee trade rate is 1633 that pays 24.55/hr for the Evening Shift.

| + | EMP 🗾 FOREMAN | George Foreman  | Trade <mark>8316</mark> | 8.00 |  |
|---|---------------|-----------------|-------------------------|------|--|
|   | EQP 💌 AGG1000 | Aggregate Truck | Tran CHGE               | 3    |  |

An equipment line was associated to the employee time that had a trade rate associated 8316. Trade code 8316 paid 51.51/hr therefore the trade code changed on the employee line so that the employee will receive the higher rate of pay.

#### Sample 1.2

| + | EMP 💌 JAKES | Janice Jakes | Trade 8316 🔺 | 8.00 |
|---|-------------|--------------|--------------|------|
|   |             |              |              |      |

Employee has a trade associated in the employee profile of 8316.

| ÷ | EMP 💌 | JAKES  | Janice Jakes         | Trade | 8316 |  |
|---|-------|--------|----------------------|-------|------|--|
|   | EQP 💌 | PY1000 | Test Payroll E line: | Tran  | CHGE |  |

In this sample the trade code did not change as 8316 pays 51.51/hr and the trade code associated to the piece of equipment PY1000 is 1633. 1633 pays 24.55/hr. The trade code remains unchanged to guarantee the employee receives the higher of the two rates.

| Crew Time Entry New Save Edit Submit Regal Previous Header Refresh Print Timesheet Prepost Timesheet Post Timesheet |                      |                                   |                |                       |  |  |  |  |  |  |  |  |  |  |
|----------------------------------------------------------------------------------------------------|----------------------|-----------------------------------|----------------|-----------------------|--|--|--|--|--|--|--|--|--|--|
| Crew Time Entry                                                                                                    |                      |                                   |                |                       |  |  |  |  |  |  |  |  |  |  |
| Job Company M Windsor Construction Industry                                                                         |                      | Date 09 13 2007 🕎 Shift Evening 💌 |                |                       |  |  |  |  |  |  |  |  |  |  |
| Job 0678652B New Mexico - Multple                                                                                   | Jobs 🔺               | s Crew Code DEMONSTRATION2        |                |                       |  |  |  |  |  |  |  |  |  |  |
| 12345678910 NEXT 🕨 Charge To                                                                                        | Column 1             | Column 2                          | Column 3       | Column 4 Column 5     |  |  |  |  |  |  |  |  |  |  |
|                                                                                                    | X Phase 🗾            | 🗙 GL Account 💌                    | X Equipment    | X Phase X Phase       |  |  |  |  |  |  |  |  |  |  |
| Select Employees Select Phases                                                                                      | Phs 05-HEAVYEQUIPMN1 | Dept 00                           | Equip AGG716   | Phs Phs               |  |  |  |  |  |  |  |  |  |  |
|                                                                                                    | Category L           | Account 5100.200                  | Category ALL   | Category L Category L |  |  |  |  |  |  |  |  |  |  |
|                                                                                                    |                      |                                   | Tran Code TIRE |                       |  |  |  |  |  |  |  |  |  |  |
| Control/Entered Labor Tota                                                                                          | 24.00 24.00          | 10.00 10.00                       | 0.00 0.00      | 0.00 0.00             |  |  |  |  |  |  |  |  |  |  |
| Control/Entered Equipment Tota                                                                                      | 24.00 24.00          | 8.00 8.00                         | -8.00 -8.00    | 0.00 0.00             |  |  |  |  |  |  |  |  |  |  |
| EQP 💌 WI-PA8000 PA8000 Paver Tran CHGE 🔺                                                                            | 8.00                 |                                   | -8.00          |                       |  |  |  |  |  |  |  |  |  |  |
| + EMP COWAN George Cowan Trade 6413 A                                                                               | 8.00                 |                                   |                |                       |  |  |  |  |  |  |  |  |  |  |
| 🖃 Over Time 💌                                                                                                    |                      | 2.00                              |                |                       |  |  |  |  |  |  |  |  |  |  |
| EMP      DANE     Morgan Dane     Trade 6117                                                                        | 8.00                 |                                   |                |                       |  |  |  |  |  |  |  |  |  |  |
| EQP 💌 A1000 John Deere A100 Tran CHGE 🔺                                                                             | 8                    | 0                                 | 0              | 0                     |  |  |  |  |  |  |  |  |  |  |
| EMP FOREMAN George Foreman Trade 8316                                                                               | 0.00                 | 8.00                              |                |                       |  |  |  |  |  |  |  |  |  |  |
| EQP 💌 AGG1000 Aggregate Truck Tran CHGE 🔺                                                                           | 0.00                 | 8.00                              | 0.00           | 0                     |  |  |  |  |  |  |  |  |  |  |
| EMP JAKES Janice Jakes Trade 8316                                                                                   | 8.00                 |                                   | 0.00           |                       |  |  |  |  |  |  |  |  |  |  |
| EQP V1000 Test Payroll E line Tran CHGE                                                                             | 8.00                 | 0.00                              | 0              |                       |  |  |  |  |  |  |  |  |  |  |
| EMP Trade                                                                                                    |                      |                                   |                |                       |  |  |  |  |  |  |  |  |  |  |
| EMP                                                                                                    |                      |                                   |                |                       |  |  |  |  |  |  |  |  |  |  |
| EMP                                                                                                    |                      |                                   |                |                       |  |  |  |  |  |  |  |  |  |  |
| EMP Trade                                                                                                    |                      |                                   |                |                       |  |  |  |  |  |  |  |  |  |  |
| •                                                                                                    |                      |                                   |                | Þ                     |  |  |  |  |  |  |  |  |  |  |

Data entry will continue until the full crewtime has been entered. To Add or Delete rows use the icons at the end of the row.

#### ×+

## Save, Submit, and Post

The first notation that should be made is that if you are satisfied with the entry and have the authority you may go directly to the [Post] button and the Save and Submit be included in the Posting Process.

#### New

If you need to start a new timesheet while still working on a current timesheet you may press the [**New**] button. You will be asked if you want to keep the incomplete record.

| ř   | CMiC                                 | Crew T        | ime Entry        | New           | <u>S</u> ave | Edit Submit Re     | egall Previ | ous Head             | er <u>R</u> efresh | Prinț   | <u>t</u> Timesheet | Prepost Tim |
|-----|--------------------------------------|---------------|------------------|---------------|--------------|--------------------|-------------|----------------------|--------------------|---------|--------------------|-------------|
|     |                                      |               |                  |               |              | Crew Tirr          | e Entry     |                      |                    |         |                    |             |
| Job | Company                              | / <b>`</b> WI | Windsor Constru  | ction Industr | у            | •                  |             | Date 09              | 14 2007            | <b></b> |                    | Shift       |
|     | Jok                                  | 0678652CTR    | Contro           | l Tab         |              | <b></b>            | Crew        | Code <sup>¶</sup> MA | NUAL -[NEVV]       |         | •                  |             |
| 12  | 1 2 3 4 5 6 7 8 9 10 NEXT 🕨 Charge T |               |                  |               |              | Column 1           |             |                      | Column 2           |         | Ci                 | olumn 3     |
|     |                                      |               | Select Employees | Select Ph     | ases         |                    |             |                      | ×  Phase           |         | <b>X</b>           | Phase       |
|     |                                      |               | Coloci EmbleTece |               |              | Phsu5-HEAVYEQ      |             | Pns                  |                    |         | Pns                |             |
|     |                                      |               |                  | CategoryL     |              |                    |             |                      |                    |         |                    |             |
|     |                                      |               | Control/E        | intered Labo  | r Total      | 0.00               | 0.00        |                      | 0.00               | 0.00    |                    | 0.00 0      |
|     |                                      |               | Control/Enter    | ed Equipmer   | nt Total     | 0.00               | 0.00        |                      | 0.00               | 0.00    |                    | 0.00 0      |
| Đ   | EMP 💌                                | APREE         | Jonathon Apree   | Trade 8315    |              |                    |             |                      |                    |         |                    |             |
| +   | EMP 💌                                |               |                  | Trade         |              |                    |             |                      |                    |         |                    |             |
| ÷   | EMP 💌                                |               |                  | Trade         | VBS          | cript: Clear works | pace        |                      | ×                  |         |                    |             |
| ÷   | EMP 💌                                |               |                  | Trade         | Do           | o you want to keep | incomplete  | e current r          | ecord?             |         |                    |             |
| +   | EMP 💌                                |               |                  | Trade         |              | Yes                | No          | Can                  |                    |         |                    |             |
| +   | EMP 💌                                |               |                  | Trade         |              |                    |             |                      |                    |         |                    |             |
| ÷   | EMP 💌                                |               |                  | Trade         |              |                    |             |                      |                    |         |                    |             |

#### <u>S</u>ave

The save button will save the data to be looked at later. It will not submit

Submit

The submit button will submit the timesheet information for approval or posting.

| Crew T                      | ime Entry Delete New                                                       | Save Edit Submit Re           | gall Previous Header Refres        | h Print Timesheet Prepost Ti                  | mesheet Post Timesheet Show Error Mess          |
|-----------------------------|----------------------------------------------------------------------------|-------------------------------|------------------------------------|-----------------------------------------------|-------------------------------------------------|
|                             |                                                                            | Cr                            | ew Time Entry                      |                                               |                                                 |
| Job Company VI              | Windsor Construction Industry                                              | ▲                             | Date <sup>®</sup> 09               | 9 13 2007 🕎                                   | Shift Evening                                   |
| Job <sup>®</sup> 0678652B   | New Mexico - Multple                                                       | Jobs 🔺                        | Crew Code DE                       | MONSTRATION2                                  |                                                 |
| 1 2 3 4 5 6 7 8 9 10 NEXT ( | Charge To     Constraints     Charge To     Select Employees Select Phases | Column 1<br>Phase             | Column 2<br>GL Account V<br>Dept00 | Column 3<br>Equipment 💌<br>Equip AGG716 🔺 Phs | Column 4 Column 5<br>Phase Phase<br>Phase Phase |
|                             |                                                                            | Category                      | Account 5100.200                   | Category ALL  Tran Code TIRE                  | Category Category                               |
|                             | Control/Entered Labor Total                                                | 24.00 24.00                   | 10.00 10.00                        | 0.00 0.00                                     | 0.00 0.00                                       |
|                             | Control/Entered Equipment Total                                            | 24.00 24.00                   | 8.00 8.00                          | -8.00 -8.00                                   | 0.00 0.00                                       |
|                             | Subr                                                                       | nit failed,invalid data found |                                    |                                               |                                                 |
| EQP VM-PA8000 PA8           | 000 Paver Tran CHGE 🔺                                                      | 8.00                          |                                    | -8.00                                         |                                                 |
| EMP 🔽 COWAN Geo             | rge Cowan Trade 6413 🔺                                                     | 8.00                          |                                    |                                               |                                                 |
|                             | Over Time 🗾                                                                |                               | 2.00                               |                                               |                                                 |
| EMP DANE Mon                | dan Dane Trade 6117 🔺                                                      | 8.00                          |                                    |                                               |                                                 |

Once Submitted the background color will change.

If there is invalid information a 'Submit Failed, invalid data found error' will be given and the Show Error Message button will appear.

```
Row 8, Column 1:
Invalid Record : Equipment Rates are not defined for
Equipment PY1000 and date 13-SEP-07
```

<u>E</u>dit

If the error message had to do with an entry on the timesheet then you would use the [Edit] button and be returned to the entry screen for correction.

Once you have corrected any errors

You may Print the Time sheet, Run the Pre-Post Reports or Post. To have access to these buttons you may have to press [Recall Previous Header]

Once posted you will receive a report parameter where you may print all or uncheck those reports you do not want.

| Reports            |                        |        |  |  |  |  |  |  |  |  |  |
|--------------------|------------------------|--------|--|--|--|--|--|--|--|--|--|
|                    | Description            | Select |  |  |  |  |  |  |  |  |  |
| Timesheet Posting  | Report                 |        |  |  |  |  |  |  |  |  |  |
| General Ledger Po  |                        |        |  |  |  |  |  |  |  |  |  |
| EM                 |                        |        |  |  |  |  |  |  |  |  |  |
| Job Cost Posting R |                        |        |  |  |  |  |  |  |  |  |  |
| Report Config      |                        |        |  |  |  |  |  |  |  |  |  |
| Print Server       | test2006 💌             |        |  |  |  |  |  |  |  |  |  |
| Destination        | Preview 💌              |        |  |  |  |  |  |  |  |  |  |
| Name               | Support_Lexmark_T632 🗾 |        |  |  |  |  |  |  |  |  |  |
| Format             | PDF 🗾                  |        |  |  |  |  |  |  |  |  |  |
|                    | Run Report Close       |        |  |  |  |  |  |  |  |  |  |

## **Posting Reports**

The only difference between crewtime posting reports and payroll timesheet posting reports is on the equipment report where there will be both Cost and Revenue totals.

|             | Page:<br>Date:<br>Time: | 1 of 1<br>140907<br>04:31 PM |           |          |     |             |             |                     |                |         |             |                |
|-------------|-------------------------|------------------------------|-----------|----------|-----|-------------|-------------|---------------------|----------------|---------|-------------|----------------|
| Category    | TranCode                | Rev Type                     | Post Date | Ref Date | Src | Source Code | Ref Code    |                     | Jnit <u>WM</u> | Eqp Qty | Cost Amount | Revenue Amount |
| Equipment A | GGTRK21                 | Aggregate                    | Truck 21  |          |     |             |             |                     |                |         |             |                |
| ALL         | PART                    |                              | 170907    | 170907   | EM  | WI WI-PAV50 | CHGE        | 8                   | .00 HR         |         | 895.68      | .00            |
| ALL         | PART                    |                              | 170907    | 170907   | PY  | COWAN       | WHET 2007-1 | 1 8                 | .00 HR         |         | 280.00      | .00            |
|             |                         |                              |           |          |     |             | 1           | Total for Equipment | AGGTR          | K21     | 1175.68     | .00            |
| Equipment V | I-PAV50                 | Paving Mac                   | ching #50 |          |     |             |             |                     |                |         |             |                |
| ALL         | CHGE                    | ADD. RNT                     | 170907    | 170907   | EM  | WI AGGTRK21 | PART        | 8                   | .00 HR         | 1.00    | .00         | 13.68          |
| ALL         | CHGE                    | FOG                          | 170907    | 170907   | EM  | WI AGGTRK21 | PART        | 8                   | .00 HR         | 1.00    | .00         | 882.00         |
|             |                         |                              |           |          |     |             | 1           | Total for Equipment | WI-PAV         | 50 -    | .00         | 895.68         |
|             |                         |                              |           |          |     |             |             |                     | Report To      | tal     | 1175.68     | 895.68         |

The cost amount came from the column with Equipment. The revenue amount came from equipment assigned to an employee or an individual equipment line.

# **Mechanic Time Sheet Entry**

## **Mechanic Time Sheet Entry**

Mechanic Time is unique in that is will enter time for the cost distribution as well as for the vehicle assigned to mechanic for use to access the equipment at various job sites.

| Mecha                                     | nic Time Ent         | ry <u>N</u> ew Save | Edit Su <u>b</u> mit | Regall Pr   | evious Head | der <u>R</u> efresh | Print Timeshee    | t Prepo | st Timesheet |  |  |  |  |  |
|-------------------------------------------|----------------------|---------------------|----------------------|-------------|-------------|---------------------|-------------------|---------|--------------|--|--|--|--|--|
| Mechanic Time Entry                       |                      |                     |                      |             |             |                     |                   |         |              |  |  |  |  |  |
| Employee No <sup>®</sup> DANE Morgan Dane |                      | <b>_</b>            | Еп                   | ployee Equi | pment A100  | 0                   | Tran Code CHGE 🔺  |         |              |  |  |  |  |  |
| Classification <sup>®</sup> 8316          | Excavating Equipment | Ops 🔺               |                      |             | Shift Ever  | ning 💌              | Date 09 13 2007 🕎 |         |              |  |  |  |  |  |
| Select Phases                             |                      | Control Total       | 0.00                 |             |             |                     |                   |         |              |  |  |  |  |  |
|                                           |                      | Entered Total       |                      |             |             |                     |                   |         |              |  |  |  |  |  |
| Type Company                              | Eqp/Job/Dept//VO     | Cost Code           | NVV                  | ОТ          | DOT         | Equip               | Tran              | HRS     | Idle         |  |  |  |  |  |
| X + EQP -                                 |                      |                     |                      |             |             |                     |                   |         |              |  |  |  |  |  |
|                                           |                      |                     |                      |             |             |                     |                   |         |              |  |  |  |  |  |
|                                           |                      |                     |                      |             |             |                     |                   |         |              |  |  |  |  |  |
|                                           |                      |                     |                      |             |             |                     |                   |         |              |  |  |  |  |  |
| X 🕂 EQP 🔽                                 |                      |                     | i                    |             |             |                     | imir              |         |              |  |  |  |  |  |

#### **Employee No and Equipment Code**

Enter the mechanic employee number, the employee equipment code and transaction number will default from the employee profile. The Shift will default from the Payroll Control, unlike crewtime where it defaults from system options.

#### Distribution

If the distribution is a job then the [Select Phases] button may be used. Phases will default to the first field of each row. This is the cost side.

Distribution in Mechanic Time can be to a Job, Equipment, GL Account or a Preventive Maintenance Work Order.

Select the distribution, enter the cost company, job/equip/gl/or WO and all dist. Information.

Enter the time Normal, Overtime or Double Overtime fields. Once you tab out of these fields the Equipment and Transaction Code will default into the Equipment and Tran Code – This is the Revenue side of the transaction for the equipment assigned to the employee.

If the mechanic's equipment was sitting idle enter the number of hours it was idle.

| Mechanic Time Entry                    |    |    |          | Delete N     | ew <u>S</u> ave | Edit Su  | i <b>bmit</b> Regal | l Previous Heade | er <u>R</u> efresh | Print Timeshe | et P <u>o</u> st Time: | sheet |
|----------------------------------------|----|----|----------|--------------|-----------------|----------|---------------------|------------------|--------------------|---------------|------------------------|-------|
|                                        |    | N  | lechanic | Time Entry   |                 |          |                     |                  |                    |               |                        |       |
| Employee No SB-1121 Karen Melhado      |    |    |          | Emplo        | yee Equipr      | hent     | <b></b>             |                  | Tran Code          |               |                        |       |
| Classification 1001 Vice President     |    |    |          |              | s               | hift Day | -                   |                  | Date               | 010109        |                        |       |
| Select Phases Control Total            |    |    |          |              |                 |          | ]                   |                  |                    |               |                        |       |
| Entered Total                          |    |    |          |              | 8.00            |          |                     |                  |                    |               |                        |       |
| Type Company Eqp/Job/Dept/WO Cost Code | NW | ОТ | -        |              | OTH             | DOT      | Equip               | Tran             | HRS                | Idle          | Repairs                |       |
| X + GL 🔽 SB 00 10001                   |    |    | SI       | ск 💌         | 8.00            |          |                     |                  |                    |               |                        |       |
|                                        |    |    | <<br>BF  | Select<br>RV |                 |          |                     |                  |                    |               |                        | iE .  |
|                                        |    |    | M/       | AT           |                 |          |                     |                  |                    |               |                        | Í     |
|                                        |    |    | TIN      | ME OFF       |                 |          |                     |                  |                    |               |                        |       |
|                                        |    |    | 16<br>V/ | un<br>AC     |                 |          |                     |                  |                    |               |                        |       |

When the checkbox "Show Other Hours in Mechanic Timesheet" is checked in the Crew Timesheet Configuration, the Other Hours Type drop-down selection box is shown in the Mechanic Timesheet Entry as shown in the print above.

| CM/C                   | Vlech   | anic Tim        | e Entry <sub>New</sub> | / <u>S</u> ave | Edit Sub    | mit Regali  | Previous He | eader <u>R</u> efres | n Print_Time: | sheet Pre | post Timesheet |
|------------------------|---------|-----------------|------------------------|----------------|-------------|-------------|-------------|----------------------|---------------|-----------|----------------|
|                        |         |                 |                        | Me             | echanic Tin | ne Entry    |             |                      |               |           |                |
| Employee No            | DANE    | Morgan Dar      | ne                     |                |             | Employee Ec | quipment A1 | 000 🔺                | Tran (        | Code CHGE | <b></b>        |
| Classification         | 8316    | Excavating      | Equipment Ops          |                |             |             | Shift       | /ening 💌             | C             | ate 09    | 13 2007 🕎      |
| Select P <u>h</u> ases |         |                 | Co                     | ntrol Total    | 0.00        |             |             |                      |               |           |                |
|                        |         |                 | Enti                   | ered Total     | 8.00        |             |             |                      |               |           |                |
| Туре                   | Company | Eqp/Job/Dept/WO | Cost                   | Code           | NW          | OT          | DOT         | Equip                | Tran          | HRS       | ldle           |
| X 🕂 JOB 💌              | W       | 0678652G        | 02-500                 | ov             | 2.00        |             |             |                      |               |           |                |
| 🗙 🕂 EQP 💌              | VM      | PY1000          | ALL                    | SERV           | 1.00        |             |             | A1000                | CHGE          | 1.00      |                |
| X 🕂 GL 🖃               | VM      | 00              | 5500.000               |                | 2.00        |             |             | A1000                | CHGE          | 0.00      | 2.00           |
| ×+wo 💌                 | W       | COR0000217      | 1                      | VV16           | 3.00        |             |             | A1000                | CHGE          | 3.00      |                |

Once satisfied with the details entered, press Save and or Submit or you may go directly to the Post button.

# Crew/Mechanic Timesheet Approval

## Timesheet Approval

Crew and Mechanic timesheets are automatically approved and can be posted directly from the entry screen. The timesheet may also be seen prior to posting in the timesheet entry form.

The approval screen may be used to post the timesheet if the operator has submitted the timesheet and another approver posts the timesheet. It may also be used to access the saved timesheet or the submitted timesheet for editing purposes.

| CM/C       | Crew/Mec                  | hanic   | s Time Approval                       |                |                     |                     |                  | Search                 | Prepost Post Delete   |
|------------|---------------------------|---------|---------------------------------------|----------------|---------------------|---------------------|------------------|------------------------|-----------------------|
|            |                           |         | Cre                                   | ew/Mechanics   | Time Approval       |                     |                  |                        |                       |
| Crew       | / Code 87781              |         |                                       |                | Date On             | ▼                   |                  |                        |                       |
| Job Cor    | mpany                     |         | ▲                                     |                | Job                 |                     |                  |                        | ▲                     |
| Date       | Employee No<br>(Mechanic) | Company | Job                                   | Crew Code      | Timesheet<br>Totals | Equipment<br>Totals | Submit<br>Status | Select All For<br>Post | Select All For Delete |
| 2007-03-14 |                           | W       | 0678652B-New Mexico - Multple<br>Jobs | 87781          | 130                 | 88                  | *                |                        |                       |
| 2007-03-22 |                           | W       | 0678652B-New Mexico - Multple<br>Jobs | 87781<br>03/22 | 8                   | 0                   | *                |                        |                       |
| 2007-03-27 |                           | W       | 0678652B-New Mexico - Multple<br>Jobs | 87781B         | 8                   | 0                   | *                |                        |                       |

#### Header

#### **Crew Code**

To limit your search to a particular crew code enter or select from the LOV the crew code to be posted or edited. Leave this blank for all timesheets waiting for posting or editing.

#### Job Company

To see only those timesheets belonging to a particular job company enter or select the job company code

#### Date

You may limit your search by dates On, Before or After the date entered by selecting from the dropdown list

#### Job

You may limit your search by entering a job code

#### Details

#### Date

The date will appear in blue. You may click on this to access the timesheet

#### **Employee No (Mechanic)**

If this is a mechanic timesheet the employee number will appear in this field

#### Company

The company code will default to this field from the timesheet

#### Job

The job code and job description will default from the timesheet

#### **Crew Code**

The crew code will default from the timesheet

#### **Timesheet Totals, Equipment Totals**

The total employee time and total equipment time will default from the timesheet

#### **Submit Status**

When a timesheet has been submitted a checkbox will appear in the Submit Status field

#### Select For Posting,

You may check the 'Select All' which will check the posting box beside each timesheet or you may select individual timesheets to post.

#### **Select For Deleting**

You may check the 'Select All' which will check the delete box beside each timesheet or you may select individual timesheets for deletion.

# **Frequently Asked Questions**

## Questions frequently asked by e-time users.

I am an administrator with an access code for multiple companies and multiple users. When I attempt to enter timesheets for one company I find that the company code, in timesheet entry, is for one of the other companies I have access to. As this is a display only field where do I change the company code?

The company code is changed in the access code setup by changing the default flag to an employee who belongs to the company the administrator wants to enter timesheets for.

I have entered my expense approvers, set up approver codes but when the employee tries to enter an expense they are told they do not have access.

The most common error is that the 'Exp. Appr. Grp.' field in the employee profile does not have the group code entered. If the employee is already set up, the field can be updated via Employment History.

# **Quick Guides**

## **E-Time Email Alerts Setup**

### Step 1: System Options – Enable "Alert Processor" Oracle Job

| SYSTEM (       | OPTIONS         |               |              |                  |                   |                                                                                                    |                                                                                                    | Table Mod                                                                                                    | le 💾 Sav                   | e 💽 Exit | i (?        | ▲ [        | <b>⊉</b>  ≂ 0 |
|----------------|-----------------|---------------|--------------|------------------|-------------------|----------------------------------------------------------------------------------------------------|----------------------------------------------------------------------------------------------------|----------------------------------------------------------------------------------------------------|----------------------------|----------|-------------|------------|---------------|
| Y: show progre | ss bar when     | transferring  | files betwee | n Application Se | erver and Client  | Machine, N:                                                                                                    | no progres                                                                                                    | s bar                                                                                                    |                            |          |             |            |               |
| SYSTEM OPTIO   | NS              |               |              |                  |                   |                                                                                                    |                                                                                                    |                                                                                                    |                            |          |             |            |               |
| General        | Licenses        | Reports       | Global       | Financials       | Projects          | Forecast                                                                                                    | Assets                                                                                                    | Payroll                                                                                                    | Human Resou                | rce E-T  | TimeSheet   | Help       | Logo P        |
|                |                 |               |              |                  |                   | Image: Constraint of the second state of the second state of th | ress Bar fo<br>ect Line Apj<br>le Limited 3<br>Import His<br>hronous JSI<br>matic Swito<br>e Console<br>e ADF Tree<br>e ADF Prog<br>.oad ADF Pri<br>le IP check | r file transfer<br>pears In Note<br>Security<br>story<br>P Reports<br>th to Direct Ta<br>view<br>yrams<br>rograms<br>for Secure Fil | s Entry<br>x<br>e Download |          |             |            |               |
|                |                 |               |              | ASCII Im         | port CTL File Pa  | th \\pdc200                                                                                                    | 00\sys_10\te                                                                                                    | estv10_x\CTL_                                                                                                    | files\                     |          |             |            |               |
|                |                 |               |              | Attachme         | ents Physical Pa  | th \\TEST4                                                                                                    | /10\testv10                                                                                                    | x/                                                                                                    |                            |          |             |            |               |
|                |                 |               |              | Attachn          | nents Virtual Pa  | th /attachn                                                                                                    | nenttestv10                                                                                                    | x/                                                                                                    |                            | Paths    | By Server   |            |               |
|                |                 |               |              | Exte             | rnal Context R    | oot                                                                                                    |                                                                                                    |                                                                                                    |                            |          |             |            |               |
|                |                 |               | D            | efault WF Notifi | cation Preferer   | ice Summa                                                                                                    | ry e-mail                                                                                                    |                                                                                                    | -                          |          |             |            |               |
|                |                 |               |              | Defau            | ult JSP Expiry Ti | ne                                                                                                    | 480                                                                                                    | )                                                                                                    |                            |          |             |            |               |
|                |                 |               |              | Default          | JSP Warning Ti    | ne                                                                                                    | 10                                                                                                    |                                                                                                    |                            |          |             |            |               |
|                |                 | * Co          | ollaboration | Emails - Resend  | ling Interval (m  | in)                                                                                                    |                                                                                                    |                                                                                                    | 30                         |          |             |            |               |
|                |                 | * Colla       | boration Em  | ails - Maximum   | Resend Attem      | ots                                                                                                    |                                                                                                    |                                                                                                    | 10                         |          |             |            |               |
|                | * (             | Collaboration | Emails - Ch  | eck For New Em   | ails Interval (m  | in)                                                                                                    |                                                                                                    |                                                                                                    | 5                          |          |             |            |               |
| * Collaborat   | tion Emails - F | Reading Inter | val For "Che | ck For New Ema   | ails Interval" (m | in)                                                                                                    |                                                                                                    |                                                                                                    | 15                         |          |             |            |               |
|                |                 |               |              | Default          | Notification Err  | ail cmictest                                                                                                    | v10_x@cmi                                                                                                    | c.ca                                                                                                    |                            |          |             |            |               |
|                |                 |               |              | L                | ast Upgrade D     | o4/24/20                                                                                                    | )17                                                                                                    |                                                                                                    |                            | Upgr     | rade Code   | /10-X-208- | -2            |
|                |                 |               |              | Last Up          | grade Descripti   | on CMiC Op                                                                                                    | en Enterpr                                                                                                    | ise V10_X - V1                                                                                                    | 0-X-208-2 Patch R          | elease   |             |            |               |
|                |                 |               |              |                  |                   | LDAP S                                                                                                    | ervers                                                                                                    | Web Serve                                                                                                    | s Job Queue                | s Ale    | rt Settings | Upgr       | ade Histo     |

Pgm: SYSOPT; sample of General tab of System Options screen

First, launch the System Options screen (standard path: *System > Setup > System Options*), and on the **General** tab, click [**Job Queues**], as shown above.

| SYSTE     | M OPTIONS                 |            |                                                                                     |         |  |
|-----------|---------------------------|------------|-------------------------------------------------------------------------------------|---------|--|
|           | EC                        |            |                                                                                     |         |  |
| View -    | 🝸 🌇 Freeze 📲 Detach       | 👩 Search 🛞 | Workflows 🏽 👻 🖨 Report Options 🏾 👻 🏗 Export 🛛 🖓 ECM Documents 🏾 👻 🖧 User Extensions |         |  |
|           | Job Queue                 |            | Interval                                                                            | Enabled |  |
| Alert Pro | ocessor                   |            | FREQ=MINUTELY; INTERVAL=1; BYDAY=MON,TUE,WED,THU,FRI                                | V       |  |
| BC4J Cle  | anup                      |            | FREQ=MINUTELY; INTERVAL=60                                                          |         |  |
| Clear AL  | L_IN_1_QRY Data > 61 days |            | FREQ=DAILY; BYHOUR=23; BYMINUTE=0; BYSECOND=0                                       |         |  |
| AP Vend   | for Compliance            |            | FREQ=DAILY; BYHOUR=22; BYMINUTE=0; BYSECOND=0                                       |         |  |

In the Job Queues popup, shown above, ensure that the "Alert Processor" job's Enabled checkbox is checked.

Use the **Interval** field to specify how often the job is to run. For details about creating Caldendaring Expressions, please refer to the following Oracle documentation:

Using the Scheduler Calendaring Syntax

### Step 2: User Maintenance

## Part 1: Administrator Setup – Grant System Privilege for Defining Alerts for Others

| USER M             | AINTENANCE      |              |                                          |                         |                      |
|--------------------|-----------------|--------------|------------------------------------------|-------------------------|----------------------|
| VSER<br>* User CMI | CUSER           |              | Save/Refresh                             |                         | Create New User      |
| General            | Assign Roles Sy | stem Privile | eges Configuration Privileges            | Consolidations Access   | Company Access       |
| View 🔫             | 🝸 🌇 Freeze 🖷    | Detach       | 🖻 Search 🛛 🗞 Workflows 🛛 🖛 🔒             | Report Options 🛛 👻 🌉 Ex | kport 🛛 🗣 ECM Docume |
|                    | * Code          |              | * Name                                   |                         | Select               |
| ALERTE             | DEF             | SD: Allo     | ows the user to define alerts for all us | ers and groups          |                      |

Pgm: SDUSRMNT; sample of System Privileges tab of User Maintenance screen

For an administrator to define alerts for other users, their User ID must be granted the "ALERTDEF" System Privilege, which can be done via the **System Privilege** tab of the User Maintenance screen (standard path: *System > Security > Users > User Maintenance*). Alternatively, the privilege can be added to the administrator's Security Role.

| USER MAINTENA           | NCE                       |                           |                                          |
|-------------------------|---------------------------|---------------------------|------------------------------------------|
| USER<br>* User CMICUSER |                           | Save/Refresh              |                                          |
| General Assign Role     | es System Privileges      | Configuration Privileges  | Consolidations Acce                      |
| 💆 Search 🛛 🖕 Previou    | is 🌩 Next 🚳 Workflo       | ws 🛛 👻 🔒 Report Options 🗍 | <ul> <li>Second Decomposition</li> </ul> |
| * Passwor               | d •••••                   |                           |                                          |
| Employee N              | 0                         |                           |                                          |
| * First Nam             | e CMIC                    |                           |                                          |
| * Last Nam              | e USER                    |                           |                                          |
| * Compan                | y ZOH                     | ZOHREH                    |                                          |
| * Contact Cod           | e CU                      |                           |                                          |
| Default Consol          | e SAAS_DFLT_CONSOLE       | Financials Console        |                                          |
| Default PM Consol       | e                         | <b>A</b>                  |                                          |
| * E-ma                  | il zohreh.allameh@cmic.ca | 1                         |                                          |
| Phon                    | e                         |                           |                                          |
| Fa                      | x                         |                           |                                          |
| Address Cod             | e                         | <b>A</b>                  |                                          |

Part 2: Alert Receiver Setup – Ensure Email is Specified

Pgm: SDUSRMNT; sample of General tab of User Maintenance screen

On the **General** tab of the User Maintenance screen, ensure that the users that are to receive the alerts have their email specifed in the **E-mail** field, as shown above.

### Step 3: Define Custom Alerts – Set Who Gets Alerts

| сиято     | DM ALERT MAINTENANCE                                                                                       |
|-----------|----------------------------------------------------------------------------------------------------|
|           | N CRITERIA                                                                                                 |
| Define    | by Alert Group rather than User * Alert Group 🔺 User ID SELINA                                             |
| ALERT TYP | PES                                                                                                    |
| View 🕶    | 🍸 🌇 Freeze 🖀 Detach 🔯 Search 🚳 Workflows 💌 🖨 Report Options 💌 🌇 Export 🚱 ECM Documents 🔍 🖧 User Extensions |
| * Cod     | le Alert Description * Enabled                                                                             |
| ETA       | E-time Sheet to be Approved/Unapproved                                                                     |
| WFN       | Summary Workflow Notification                                                                              |
| ASSIGNED  | ALERTS                                                                                                    |
| View 👻    | 🍸 🖬 Freeze 🚡 Detach 🔯 Search 🗞 Workflows 👻 🖨 Report Options 👻 🌇 Export 🚱 ECM Documents 🔍 🖓 User Extensions |
|           | Alert Description Active                                                                                   |
| E-time S  | Sheet to be Approved/Unapproved                                                                            |
| Set Para  | meters                                                                                                    |

Pgm: SDAGENMT; sample of Define Custom Alerts screen

Launch the Define Custom Alerts screen (standard path: *Systems > Alerts > Define Custom Alerts*) to set who gets the email alerts.

#### Selection Criteria - Section

This section is used to select who gets the alert(s). If you do not have the "**ALERTDEF**" System Privilege, you will not be able to set up alerts for others, and only the **User ID** field will be enabled to set up alerts for yourself.

#### Single User Setup (Option 1)

| CUSTOM ALERT MAINTENANCE                                                                                        |  |  |  |  |  |  |  |
|----------------------------------------------------------------------------------------------------|--|--|--|--|--|--|--|
|                                                                                                    |  |  |  |  |  |  |  |
| SELECTION CRITERIA                                                                                              |  |  |  |  |  |  |  |
| Define by Alert Group rather than User * Alert Group 🔺 * User ID SELINA                                         |  |  |  |  |  |  |  |
| ALERT TYPES                                                                                                    |  |  |  |  |  |  |  |
| View 👻 🛐 Freeze 🖀 Detach 🔯 Search 🚳 Workflows 💌 🖨 Report Options 💌 🌇 Export 🚱 ECM Documents 🔍 🧏 User Extensions |  |  |  |  |  |  |  |
| * Code Alert Description * Enabled                                                                              |  |  |  |  |  |  |  |
| ETA E-time Sheet to be Approved/Unapproved                                                                      |  |  |  |  |  |  |  |
| WFN Summary Workflow Notification                                                                               |  |  |  |  |  |  |  |
|                                                                                                    |  |  |  |  |  |  |  |
| ASJIGNED ALERTS                                                                                                 |  |  |  |  |  |  |  |
| View 👻 🛐 Freeze 🚡 Detach 🔯 Search 🚳 Workflows 💌 🖨 Report Options 💌 🎛 Export 🖓 ECM Documents 🔍 🖧 User Extensions |  |  |  |  |  |  |  |
| Alert Description Active                                                                                        |  |  |  |  |  |  |  |
| E-time Sheet to be Approved/Unapproved                                                                          |  |  |  |  |  |  |  |
| Set Parameters                                                                                                  |  |  |  |  |  |  |  |

You can set up an alert for a single user by having the **Define By Alert Group Rather Than User** box unchecked and selecting the user via the **User ID** field, as shown above.

#### Alert Group Setup (Option 2)

| сизтом       |                                                                                               |
|--------------|-----------------------------------------------------------------------------------------------|
| SELECTION CR | RITERIA<br>Alert Group rather than User Alert Group MASTERALERT   * User ID                   |
| ALERT TYPES  |                                                                                               |
| View -       | 🖡 Freeze 🚡 Detach 🔯 Search 🕸 Workflows 💌 🖨 Report Options 💌 🌇 Export 🖓 ECM Documents 🔍 🖧 User |
| * Code       | Alert Description * Enabled                                                                   |
| ETA          | E-time Sheet to be Approved/Unapproved                                                        |
| WFN          | Summary Workflow Notification                                                                 |
| ASSIGNED AL  | erts                                                                                          |
| View 🗸 🎽     | 🖡 Freeze 🚡 Detach 🔯 Search 🕸 Workflows 💌 🖨 Report Options 💌 🌇 Export 🖓 ECM Documents 🔍 🖧 User |
|              | Alert Description Active                                                                      |
| E-time She   | et to be Approved/Unapproved                                                                  |
| Set Paramet  | ters                                                                                          |

To set up an alert for an Alert Group, check the **Define By Alert Group Rather Than User** box and select the group via the **Alert Group** field.

#### Alert Types – Section

This section displays all alert types for which customization are possible. As you change records in this section, the currently defined instances of that type of alert are shown in the lower section.

#### **Assigned Alerts** – Section

This section lists all of the instances of the alert specified in the **Alert Types** section for the user or group specified in the **Selection Criteria** section. You can add, delete, and modify instances in this section.
#### [Set Parameters] – Button

| CUSTOM ALERT MAINTENANCE                                        |                                                                                                    |
|-----------------------------------------------------------------|----------------------------------------------------------------------------------------------------|
|                                                                 |                                                                                                    |
| SELECTION CRITERIA                                              |                                                                                                    |
| Define by Alert Group rather than User * Alert Group MASTERALER | RT 🔺 * User ID                                                                                                    |
| ALERT TYPES                                                     |                                                                                                    |
| View - 🔻 🌇 Freeze 🖀 Detach 🖉 Search 🗞 Workflow                  | pxte                                                                                                    |
| * Code Alert Description                                        | CUSTOM ALERT MAINTENANCE ① 🛛                                                                                                    |
| ETA E-time Sheet to be Approved/Unapproved                      |                                                                                                    |
| WFN Summary Workflow Notification                               |                                                                                                    |
| ASSIGNED ALERTS                                                 | Cancel Accept                                                                                                    |
| View - Y 🛱 Freeze 🖷 Detach 🔯 Search 🗞 Workflow                  | External External Ext |
| Alert Description                                               | Active                                                                                                    |
| E-time Sheet to be Approved/Unapproved                          |                                                                                                    |
| Set Parameters                                                  |                                                                                                    |

This button's popup is used to specify the parameters for the selected alert instance.

For the **'E-time Sheet to be Approved/Unapproved Alert Type**'', simply check the **Receive E-mail** box and click [Accept].

# Index

## A

| Access Code Administration    | 8  |
|-------------------------------|----|
| Access Code Maintenance       | 6  |
| Accounts Tab                  | 14 |
| Approver Block                | 33 |
| Approver Tab                  | 13 |
| Assigning Approvers to Levels | 23 |

#### С

## D

| Default Values Block |    |
|----------------------|----|
| Details              | 61 |
| Details Block        |    |

## E

| Employee Profile Setup for E-Time |  |
|-----------------------------------|--|
| Employees Tab                     |  |
| Entering E-Time Timesheets        |  |
| Establishment Codes               |  |
| E-Time Access Codes               |  |
| E-Time Configuration              |  |
| E-Time Email Alerts Setup         |  |
| E-Time Timesheet Approvals        |  |
| E-Time Timesheet Setup            |  |
| E-Timesheet Approval              |  |
| **                                |  |

| E-Timesheet Query           | 43 |
|-----------------------------|----|
| Expense Approval            | 41 |
| Expense Approval Groups     | 24 |
| Expense Approval Levels     | 22 |
| Expense Entry               | 37 |
| Expense Entry Configuration | 19 |
| Expense Job Categories      | 17 |
| Expense Taxes By Region     | 18 |
| Expenses                    |    |
| 1                           |    |

## F

| Frequently Asked Questions | .63 |
|----------------------------|-----|
| Functionality              | . 1 |

## H

| eader | 61 |
|-------|----|
|       |    |

#### J

| Job Tab                  | 12 |
|--------------------------|----|
| Joint Travel Regulations | 25 |
| JSP E-Time Entry         |    |
| JSP E-Timesheet Approval |    |

#### M

| Mechanic Time Sheet Entry | .59 |
|---------------------------|-----|
| Minimum Hour Codes        | 5   |
| Module Interactions       | 1   |

## 0

| Other Columns                  | 51 |
|--------------------------------|----|
| Other Setup Options            |    |
| Overview of Crew/Mechanic Time | 45 |
| Overview of E-Time             | 1  |
|                                |    |

## P

| Pay Run Tab                  | 9  |
|------------------------------|----|
| Payment Type Codes           |    |
| Payroll Electronic Timesheet | 47 |
| Period Block                 |    |
| Posting Reports              |    |
| Prerequisites                |    |
|                              |    |

## Q

| Oueries                                    | 3 |
|--------------------------------------------|---|
| Questions frequently asked by e-time users | 3 |

| Quick Expense Entry | 32 |
|---------------------|----|
| Quick Guides        | 64 |

## S

| Save, Submit, and Post                                       | 54 |
|--------------------------------------------------------------|----|
| Step 1: System Options - Enable "Alert Processor" Oracle Job | 64 |
| Step 2: User Maintenance                                     | 65 |
| Step 3: Define Custom Alerts - Set Who Gets Alerts           | 66 |
|                                                              |    |

## T

| Time Run Details Block                  | 4  |
|-----------------------------------------|----|
| Time Run Header Block                   |    |
| Timesheet Approval                      | 61 |
| Timesheet Details                       |    |
| Timesheet Entry - E-Time and JSP E-Time | 27 |
| Timesheet Entry Buttons                 | 30 |
| Timesheet Period Setup                  |    |
| 1                                       |    |

### U

| Jsing E-Time | 1 |
|--------------|---|
|              |   |